# APJ Workshop Lab Exercises – 2013Q4

by Aruba Networks

| Table of Content                                                       |     |
|------------------------------------------------------------------------|-----|
| 0. Initial Setup                                                       | 2   |
| Controller + AP                                                        | 2   |
| ClearPass                                                              | 2   |
| 0.1. Install CPPM Patch - CLI                                          | 4   |
| 0.2. Add External Syslog Server                                        | 6   |
| 0.3. Join AD Domain                                                    | 9   |
| 0.4. Add Authentication Sources                                        | 11  |
| 0.5. Create Self-Signed Certificate for unit credentials               | 14  |
| 0.6. Add Network Access Device                                         | 15  |
| 1.0. Basic ClearPass Confirguration Workshop                           | 16  |
| 1.1. Create CPPM ClearPass Admin Services using Service Templates      | 16  |
| 1.2. Create CPPM dot1X Services using Service Templates                | 18  |
| 1.3. Aruba Controller                                                  | 24  |
| 2.0. Advance ClearPass Confirguration Workshop                         | 27  |
| 2.1. ClearPass – Guest Setup basic Guest WLAN Service to Aruba Control | ler |
|                                                                        | 27  |
| 2.2. ClearPass – Onboard                                               | 43  |

# 0. Initial Setup

#### Controller + AP

- 1. Basic deployment: a) Controller Initial setup & b) AP Provisioning
- 2. Complete Access-list
- 3. Complete User Roles
- 4. Complete AAA profiles
- 5. AAA Captive Portal profiles
- 6. VAP and SSID Profiles

#### **ClearPass**

- 1. Load ClearPass v6.1 VM
  - 1.1. Deploy ClearPass v6.1 OVF
  - 1.2. Turn-on Pre-Built Windows Server 2008 VM
- 2. Join AD Domain

### CPPM Initial setup

- 1. Login as "appadmin" & password "eTIPS123" -- (default password)
- 2. After login to CPPM system, System Configuration Wizard will start
- 3. Enter below information:
- 3.1. Enter hostname: cppmXX.workshop
- 3.2. Enter Management Port IP Address: 192.168.10.2XX
- 3.3. Enter Management Port Subnet Mask: 255.255.255.0
- 3.4. Enter Management Port Gateway: 192.168.10.254
- 3.5. Enter Data Port IP Address: < Press Enter for skip>
- 3.6. Enter Primary DNS: 192.168.10.30 (AD Domain Server)
- 3.7. Enter Secondary DNS: 192.168.10.254
- 3.8. New Password: aruba123
- 3.9. Confirm Password: aruba123
- 3.10. Do you wat to configure system date time information? [y|n]: Y
- 3.11. Enter "1" for Set date time manually
- 3.12. Follow instruction to enter System Date & Time
- 3.13. Enter "Y" for configure the timezone
- 3.14. Enter "5" for Asia, and "13" for Hong Kong
- 3.15. Enter "1" for confirm System Date & Time configuration
- 3.16. Enter "Y" for confirm System Configuration
- 3.17. Initial setup complete and CPPM will restart

### Note:

For disable "Data" Port, type as below command at CLI:

network reset data

4. Access WebUI, and CPPM will asking for license. Enter Eval License:

#### O6TK-Z7FFPL-VX5Y-3JZQUF-62ZYIH-RCNM-ZXEXPL-AVTDF4-MMSH-7TCMEQ

| elect Application                                                    | Policy Manager 🗧                                                                                                    |
|----------------------------------------------------------------------|----------------------------------------------------------------------------------------------------|
| nter license key                                                     | O6TK-Z7FFPL-VX5Y-3JZQUF-62ZYIH-RCNM-ZXEXPL-AVTDF4-MMSH-7TCMEQ                                                                                                    |
| erms and Conditio                                                    | ons                                                                                                    |
|                                                                      |                                                                                                    |
| Aruba N                                                              | atworks Inc. End-User Software                                                                                                    |
| Aruba N                                                              | etworks, Inc. End-User Software                                                                                                    |
| Aruba No<br>License                                                  | etworks, Inc. End-User Software<br>Agreement ("Agreement")                                                                                                    |
| Aruba No<br>License<br>IMPORTAN                                      | etworks, Inc. End-User Software<br>Agreement ("Agreement")<br>T                                                                                                    |
| Aruba N<br>License<br>IMPORTAN                                       | etworks, Inc. End-User Software<br>Agreement ("Agreement")<br>T                                                                                                    |
| Aruba No<br>License<br>IMPORTAN<br>YOU SHOULD CARE<br>SOFTWARE PROGR | etworks, Inc. End-User Software<br>Agreement ("Agreement")<br>T<br>FULLY READ THE FOLLOWING TERMS BEFORE INSTALLATION OR USE OF ANY<br>AMS FROM ARUBA NETWORKS, INC. AND ITS AFFILIATES OR AIRWAVE WIRELESS<br>RUBA") INSTALLATION OR USE OF SUCH SOFTWARE PROGRAMS SHALL BE |
| Aruba N<br>License<br>IMPORTAN<br>YOU SHOULD CARE<br>SOFTWARE PROGR  | etworks, Inc. End-User Software<br>Agreement ("Agreement")<br>T<br>FULLY READ THE FOLLOWING TERMS BEFORE INSTALLATION OR USE OF ANY<br>AMS FROM ARUBA NETWORKS, INC. AND ITS AFFILIATES OR AIRWAVE WIRELESS<br>RUBA") INSTALLATION OR USE OF SUCH SOFTWARE PROGRAMS SHALL BE |

Check the checkbox of "I agree to the above terms and conditions." & Click "Add License" button.

You will have 90 day(s) evaluation period

5. Login as "admin" and password "eTIPS123" -- default password
6. Goto ClearPass Policy Manger > Administration > Agents and Software Updates > Software Updates
6.1. Enter the Subscription ID:

### m2xp3v-m5p2dy-5z3ysx-kpd8yh-v0mbn3

& click "Save" button

#### 0.1. Install CPPM Patch - CLI

1. login to CPPM CLI, either using "putty" or "ssh" 1.1 e.g.: ssh appadmin@192.168.10.2XX & enter password: aruba123 2. at the CLI, check update patch installed on the system; type "system update -l" at the CLI, install update patch; type "system update -i candidate@192.168.10.29:/home/candidate/CPPM-x86 64-20130418-adminhang-fix-patch.bin" < --- example --- > appadmin@cppmv61.workshop]# system update -i candidate@192.168.10.29:/home/candidate/CPPM-x86 64-20130418-admin-hangfix-patch.bin The authenticity of host '192.168.10.29 (192.168.10.29)' can't be established. RSA key SHA1 fingerprint is 32:bb:f2:9a:b0:bd:86:ed:f8:94:7b:d0:d4:38:dc:e1:45:4b:c6:9d. Are you sure you want to continue connecting (yes/no)? yes Warning: Permanently added '192.168.10.29' (RSA) to the list of known hosts. candidate@192.168.10.29's password: CPPM-x86 64-20130418-admin-hang-fix-patch.bin 100% 37MB 36.7MB/s 00:01 Installing patch from=CPPM-x86 64-20130418-admin-hang-fix-patch.bin Extracting patch... INFO: Preparing ... INFO: Running pre-install scripts ... INFO: Applying patch ... INFO: Recording patch ... INFO: Running post-install scripts ... INFO: Updating Policy Manager admin server in a while... INFO: Do not reboot the server until Policy Manager admin is accessible after the updates INFO: Patching complete with status - 0 Exiting with 0 < --- end example --- > 4. Verify the patch, type: "system update -l" < --- example --- > [appadmin@cppmv61.workshop]# system update -1 : 20130418-admin-hang-fix Update Installed Date : Tue May 14 12:17:25 2013 Description : Fix for ClearPass Admin hang issue Packages : tips-admin Affects : tips-admin-server 1 installed updates. < --- end example --- > syntax as below:

Usage:

```
system update -i <user@hostname:/<filename> |
http://hostname/<filename> | <filename> >
system update -1
Where,
-i -- Install the update on the system
-1 -- List the updates installed on the system
```

#### **0.2. Add External Syslog Server**

1. Login to CPPM WebUI by administrative account

2. At ClearPass Policy Manager, goto Administration > External Servers > Syslog Targets

3. Click "Add Syslog Target"

| J. Olicik Mud Oyslog Target                        |                                     |                                                                                                   |
|----------------------------------------------------|-------------------------------------|---------------------------------------------------------------------------------------------------|
| Administration » External Servers » Syslog Targets |                                     |                                                                                                   |
| Syslog Targets                                     |                                     | <ul> <li>Add Syslog Target</li> <li>Import Syslog Target</li> <li>Export Syslog Target</li> </ul> |
| Filter: Host Address 🗘 contains                    | + Go Clear Filter Show 10 + records |                                                                                                   |
| #                                                  | Description                         |                                                                                                   |
| 1. 192.168.10.29                                   | External Syslog Server              |                                                                                                   |
| Showing 1-1 of 1                                   |                                     | Export Delete                                                                                     |
|                                                    |                                     |                                                                                                   |
|                                                    |                                     |                                                                                                   |

#### 4. Enter Syslog IP address as below & click "Save"

| Edit Syslog Target | 8                      |
|--------------------|------------------------|
| Host Address:      | 192.168.10.29          |
| Description:       | External Syslog Server |
| Server Port:       | 514                    |
| Save Cancel        |                        |

5. For export syslog out to external syslog server; goto Administration > External Servers > Syslog Export Filters

For example: send out session log, select "Session Logs" at export template field & click "Next" button

| dministration » Extern | al Servers » Syslog Export Filt<br><b>Iters</b> | ers » Add |                       |
|------------------------|-------------------------------------------------|-----------|-----------------------|
| General Filter ar      | nd Columns Summary                              |           |                       |
| Name:                  | Log_Session                                     |           |                       |
| escription:            |                                                 |           |                       |
| xport Template:        | Session Logs                                    | •         |                       |
| syslog Server:         | 192.168.10.29                                   | Modify    | Add new Syslog target |
|                        |                                                 |           |                       |
|                        |                                                 |           |                       |
|                        |                                                 |           |                       |
|                        |                                                 |           |                       |
|                        |                                                 |           |                       |
| < Back to Syslog Fi    | lters                                           |           | Next > Save Cancel    |

# 6. Select what session data/column would like to send out

|                      |                                                                                                    | Syslog filter has not been saved                                                                                                    |                    |
|----------------------|----------------------------------------------------------------------------------------------------|----------------------------------------------------------------------------------------------------|--------------------|
| General Filter and   | Columns Summary                                                                                                    |                                                                                                    |                    |
| Option 1: For common | use-cases, select Data Filter and                                                                                                    | Columns for export:                                                                                                    |                    |
| Data Filter:         | [Active sessions]                                                                                                    | Modify                                                                                                    | Add new Data filte |
| olumns Selection:    | Predefined Field Groups -<br>Logged in users<br>Failed Authentications<br>RADUS Accounting<br>TACACS+ Administration<br>Available Columns -<br>Type: Common<br>Common.Alerts<br>Common.Alerts<br>Common.Alerts-Present<br>Common.Auth-Posture-Token<br>Common.Auth-Type<br>Common.Connection-Status<br>Common.Enforcement-Profiles<br>Common.Enforcement-Profiles | Selected Columns -<br>RADIUS Act-Username<br>RADIUS Act-NAS-Port<br>RADIUS Act-NAS-Port-Type<br>RADIUS Act-NAS-Port-Type<br>RADIUS Act-Calling-Station-Id<br>RADIUS Act-Framed-P-Address<br>RADIUS Act-Sesion-Id<br>RADIUS Act-Sesion-Time<br>RADIUS Act-Sesion-Time<br>RADIUS Act-Sesion-Time<br>RADIUS Act-Sesion-Time<br>RADIUS Act-Sesion-Time<br>RADIUS Act-Sesion-Time<br>RADIUS Act-Sesion-Time<br>RADIUS Act-Sesion-Time<br>RADIUS Act-Sesion-Reference<br>RADIUS Act-Sesion-Reference<br>RADIUS Act-Sesion-Reference<br>RADIUS Act-Timestamp |                    |
| Custom SQL:          |                                                                                                    |                                                                                                    |                    |

7. After confirm which column/field would like to send out, click "Next" and then "Save" button for complete

| General Filter and    | d Columns Summary                                                                                                    |
|-----------------------|----------------------------------------------------------------------------------------------------|
| eneral:               |                                                                                                    |
| lame:                 | Log Session                                                                                                    |
| Description:          |                                                                                                    |
| xport Template:       | Session Logs                                                                                                    |
| Syslog Server:        | 192.168.10.29                                                                                                    |
| Iter and Columns:     |                                                                                                    |
| option 1: For commo   | n use-cases, select Data Filter and Columns for export:                                                                                                    |
| ata Filter:           | [Active sessions]                                                                                                    |
|                       | RADIUS.Acct-NAS-Port<br>RADIUS.Acct-NAS-Port<br>RADIUS.Acct-Framed-IP-Address<br>RADIUS.Acct-Framed-IP-Address<br>RADIUS.Acct-Session-Id<br>RADIUS.Acct-Session-Ime<br>RADIUS.Acct-Output-Pkts<br>RADIUS.Acct-Input-Pkts<br>RADIUS.Acct-Input-Octets<br>RADIUS.Acct-Input-Octets<br>RADIUS.Acct-Imput-Octets<br>RADIUS.Acct-Timestamp |
| Option 2: For advance | ad use-cases, specify custom SQL query for export :                                                                                                    |
|                       |                                                                                                    |

### 0.3. Join AD Domain

- 1. Login to CPPM WebUI
- 2. userid: admin ; password: aruba123
- 3. Goto Administration > Server manager > Server Configuration, select CPPM server
- 4. Make sure Primary DNS ip address is AD Server IP address

| networks                                                                                                    |                                                                                                    |                                                 | ClearPass                                                                                                    | Policy Mana       | ger     |                         | Support   Help   Logout<br>admin (Super Administrator) |
|----------------------------------------------------------------------------------------------------|----------------------------------------------------------------------------------------------------|-------------------------------------------------|----------------------------------------------------------------------------------------------------|-------------------|---------|-------------------------|--------------------------------------------------------|
| Dashboard O<br>Monitoring O                                                                                                    | Administration                                                                                                    | » Server Manage                                 | er » Server Configuration - p<br>- pub.cppmv61 (19                                                                                                    | 92.168.10.201)    |         |                         |                                                        |
| Configuration 0                                                                                                    | System                                                                                                    | Services Contro                                 | Service Parameters                                                                                                    | System Monitoring | Network |                         |                                                        |
| Advinistration     Advinistration     Action     Server Configuration     Action     Server Configuration     Action     Configuration     Configuration     Configuration     Configuration     Configuration     Configuration     Configuration     Configuration     Configuration     Configuration     Action     Server Configuration     Action     Server Configuration     Action     Server Configuration     Action     Server Configuration     Action     Server Configuration     Server Configuration     Action     Server Configuration     Server Configuration | Policy Manag<br>Policy Manag<br>Enable Profil<br>IP Address:<br>Subnet Mask<br>DNS Setting<br>IP Address:<br>AD Domain: | ier Zone:  ie: ie: iii: iii: iii: iii: iii: iii | default     default     d | system Hontoring  | network | Data/External Port:     | Manage Policy Manager Zones                            |
|                                                                                                    | < Back to                                                                                                    | Server Configura                                | ation                                                                                                    |                   |         |                         | Save Cancel                                            |
| © Copyright 2013 Aruba Networks. All rights                                                                                                    | reserved.                                                                                                    |                                                 | May 13, 2013 15:50:3                                                                                                    | 37 HKT            |         | ClearPass Policy Manage | er 6.1.0.50820 on CP-VA-500 platform                   |

5. Click "Join AD Domain" button, and Join AD Domain windows show

| Join AD Domain                                                                |                                                               |
|-------------------------------------------------------------------------------|---------------------------------------------------------------|
| Enter the FQDN of the domain:                                                 | e controller and the short (NETBIOS) name for the             |
| Domain Controller                                                             |                                                               |
| NetBIOS Name                                                                  |                                                               |
| In case of a controlle                                                        | r name conflict                                               |
| <ul> <li>Use specified</li> <li>Use Domain</li> <li>Fail on confli</li> </ul> | l Domain Controller<br>Controller returned by DNS query<br>ct |
| 🗹 Use default domain                                                          | admin user [Administrator]                                    |
| Username                                                                      |                                                               |
| Password                                                                      |                                                               |
|                                                                               | Save Cancel                                                   |

- 6. Enter below information:
- Domain Controller: < The hostname / IP Address of AD Domain Server>
- Domain Admin User ID: < Domain Administrative User ID>

- Password: < Domain Administrator password>

e.g.:

- Domain Controller: ad.arubademo.local
- Domain Admin User: adjoin
- Password: aruba123

# & Success screen

| Join AD Domain                                                                                       | 8     |
|----------------------------------------------------------------------------------------------------|-------|
| Added host to the domain                                                                             |       |
| INFO - Creating domain directories for 'ARUBADEMO'                                                   |       |
| Enter adjoin's password:                                                                             |       |
| Joined 'PUB' to realm 'arubademo.local'                                                              |       |
| INFO - Creating service scripts for 'ARUBADEMO'                                                      |       |
| INFO - Creating log rotate scripts for 'ARUBADEMO'<br>Stopping cpass-domain-server ARUBADEMO: [ OK ] |       |
| Starting cpass-domain-server_ARUBADEMO: [ OK ]                                                       |       |
| Stopping cpass-radius-server: [ OK ]                                                                 |       |
| INFO - pub.cppmv61 joined the domain ARUBADEMO.LOCAL                                                 |       |
|                                                                                                    |       |
|                                                                                                    | Close |
|                                                                                                    |       |

# 0.4. Add Authentication Sources

1. goto CPPM > Configuration > Authentication > Sources

| ARUBA<br>networks                          | ClearPa                                                            | ass Policy Manager | Support   Help   Logout<br>admin (Super Administrator)                                            |
|--------------------------------------------|--------------------------------------------------------------------|--------------------|---------------------------------------------------------------------------------------------------|
| E Dashboard<br>Monitoring<br>Configuration | Configuration » Authentication » Sources<br>Authentication Sources |                    | ✤ Add Authentication Source<br>▲ Import Authentication Sources<br>▲ Export Authentication Sources |
| - 🛱 Start Here<br>- 🛱 Service Templates    | Filter: Name                                                       | 🕂 Go Clear F       | Filter Show 100 + records                                                                         |
| -Q Services                                | # 🗆 Name 🛆                                                         | Туре               | Description                                                                                       |
| - Authentication                           | 1. 🤤 [Admin User Repository]                                       | Local SQL DB       | Authenticate users against Policy Manager admin user database                                     |
| - 🛱 Methods<br>- 🎝 Sources                 | 2. [Blacklist User Repository]                                     | Local SQL DB       | Blacklist database with users who have exceeded bandwidth or session related limits               |
| Identity                                   | 3. Endpoints Repository]                                           | Local SQL DB       | Authenticate endpoints against Policy Manager local database                                      |
| + Posture                                  | 4. Guest Device Repository]                                        | Local SQL DB       | Authenticate guest devices against Policy Manager local database                                  |
| Enforcement                                | 5. Guest User Repository]                                          | Local SQL DB       | Authenticate guest users against Policy Manager local database                                    |
| - Policy Simulation                        | 6. [Insight Repository]                                            | Local SQL DB       | Insight database with session information for users and devices                                   |
| - Ö Profile Settings                       | 7. 📄 [Local User Repository]                                       | Local SQL DB       | Authenticate users against Policy Manager local user database                                     |
|                                            | 8. Onboard Devices Repository]                                     | Local SQL DB       | Authenticate Onboard devices against Policy Manager local database                                |
|                                            |                                                                    |                    |                                                                                                   |
| Administration                             | hts reserved. May 13, 2013 16                                      | -05·40 HKT         | ClearPass Policy Manager 6.1.0 50820 on CP-VA-500 platfor                                         |

# 2. Click "Add Authentication Source", and goto Authentication Sources window; click "Next" to Primary

| General Primary          | Attributes Summary                                                               |
|--------------------------|----------------------------------------------------------------------------------|
| lame:                    | ad.arubademo.local                                                               |
| Description:             | APJ Workshop Active Directory                                                    |
| ype:                     | Active Directory ‡                                                               |
| Ise for Authorization:   | G Enable to use this authentication source to also fetch role mapping attributes |
| Authorization Sources:   | Remove<br>View Details                                                           |
| Server Timeout:          | 300 seconds                                                                      |
| Cache Timeout:           | 36000 seconds                                                                    |
| Sackup Servers Priority: | Move Up<br>Move Down Add Backup Remove                                           |
|                          |                                                                                  |

3. At Primary tab, enter as below:

| Configuration » Authenticatio | n » Sources » Add                                                                                         |
|-------------------------------|----------------------------------------------------------------------------------------------------|
| Authentication Sou            | rces                                                                                                    |
| General Primary               | Attributes Summary                                                                                        |
| Connection Details            |                                                                                                    |
| Hostname:                     | 192.168.10.30                                                                                             |
| Connection Security:          | None +                                                                                                    |
| Port:                         | 389 (For secure connection, use 636)                                                                      |
| Verify Server Certificate:    | ☑ Enable to verify Server Certificate for secure connection                                               |
| Bind DN:                      | adjoin@arubademo.local<br>(e.g. administrator@example.com OR cn=administrator,cn=users,dc=example,dc=com) |
| Bind Password:                |                                                                                                    |
| NetBIOS Domain Name:          | ARUBADEMO                                                                                                 |
| Base DN:                      | dc=arubademo,dc=local Search Base Dn                                                                      |
| Search Scope:                 | SubTree Search \$                                                                                         |
| LDAP Referrals:               | Follow referrals                                                                                          |
| Bind User:                    | S Allow bind using user password                                                                          |
| User Certificate :            | userCertificate                                                                                           |
|                               |                                                                                                    |
| < Back to Authenticatio       | n Sources Next> Save Cancel                                                                               |

e.g.:

Hostname: 192.168.10.30 Bind DN: adjoin@arubademo.local Bind Password: aruba123 NetBIOS Domain Name: ARUBADEMO (default will auto filled) Base DN: dc=arubademo,dc=local (click Search Base Dn, and information will show; click "Save")

| LDAP Browser     |                       |
|------------------|-----------------------|
| D                |                       |
| Base DN:         | dc=arubademo,dc=local |
| 🖃 📙 dc=arubademo | ,dc=local             |
|                  | in                    |
|                  | puters                |
|                  | ain Controllers       |
|                  | gnSecurityPrincipals  |
|                  | structure             |
| CN=LostA         | AndFound              |
| 🔥 CN=Mana        | aged Service Accounts |
| CN=NTDS          | 3 Quotas              |
| CN=Prog          | ram Data              |
| CN=Syste         | em                    |
| - CN=User        | S                     |
| -                |                       |
|                  |                       |
|                  |                       |
|                  |                       |

4. At Attributes tab, nothing need to add / change; click Next & Save

| Authentication     Attribute Name     Alias Name     Enabled As       Filter Name     Attribute Name     Alias Name     Enabled As       1     Authentication     dn     UserDN     -       department     Department     Attribute       title     Title     Attribute       company     company     -       telephoneNumber     Phone     Attribute       mail     Email     Attribute                                                                                                    | Ē                                                                                                    |
|----------------------------------------------------------------------------------------------------|----------------------------------------------------------------------------------------------------|
| I.         Authonication         Analysis         Analysis         Enabled As           1.         Authonication         dn         UserDN         -           department         Department         Attribute           title         Title         Attribute           company         company         -           telephoneNumber         Phone         Attribute           mail         Email         Attribute                                                                                                    | Distance in the second second |
| dn GeerDN                                                                                                    |                                                                                                    |
| department     Department     Attribute       title     Title     Attribute       company     company     -       memberOf     memberOf     -       telephoneNumber     Phone     Attribute       mail     Email     Attribute                                                                                                    |                                                                                                    |
| title     Ittle     Attribute       company     company     -       memberOf     memberOf     -       telephoneNumber     Phone     Attribute       mail     Email     Attribute                                                                                                    |                                                                                                    |
| company     company     -       memberOf     memberOf     -       telephoneNumber     Phone     Attribute       mail     Email     Attribute                                                                                                    |                                                                                                    |
| memberor     memberor       telephoneNumber     Phone       mail     Email                                                                                                    |                                                                                                    |
| mail Email Attribute                                                                                                    |                                                                                                    |
| maii Email Attribute                                                                                                    |                                                                                                    |
| d'an la chianna ann an Alberta Alberta                                                                                                    |                                                                                                    |
| aispiayName Name Attribute                                                                                                    | E.                                                                                                    |
| 2 Machine disclarable de la construction de la construction de | E.                                                                                                    |
| and any statute Hostivarile Attribute                                                                                                    |                                                                                                    |
| operatingSystem OperatingSystem Attribute                                                                                                    |                                                                                                    |
| operatingSystemServicePack OSServicePack Attribute                                                                                                    | E.                                                                                                    |
| a obbard Device Owner Group                                                                                                    | EX<br>EX                                                                                                    |
| S bibbaid Bevice Gwile Group cn Onboard Groups Attribute                                                                                                    |                                                                                                    |

# **0.5. Create Self-Signed Certificate for unit credentials**

1. Click Dashboard > Quick Links > ClearPass Onboard

# 2. At Home > Onboard > Certificate Management

| ome » Onboard » Certil                                 | ficate Manag                        | ement                                                                        |                                                                |                                                           |                                                                                                    |                                    |
|--------------------------------------------------------|-------------------------------------|------------------------------------------------------------------------------|----------------------------------------------------------------|-----------------------------------------------------------|----------------------------------------------------------------------------------------------------|------------------------------------|
| Certificate Mana                                       | gement                              |                                                                              |                                                                | 당 Upload<br>ા, Genera<br>양 Upload<br>양 Upload<br>테 Upload | a certificate signing requ<br>te a new certificate signin<br>a code-signing certificate<br>a profile-signing certifica<br>a trusted certificate | est<br>ng request<br>ce            |
| There are errors with the<br>The server certificate is | e server certifi<br>self signed. Th | icate configuration that will prevent dates will cause enrollment over HTTPS | evices from provisioning or authent<br>to fail on iOS devices. | icating:                                                  |                                                                                                    |                                    |
| How do I fix this pro                                  | oblem?                              |                                                                              |                                                                |                                                           |                                                                                                    |                                    |
| se this list view to man                               | age certifica                       | ites.                                                                        |                                                                |                                                           |                                                                                                    |                                    |
| 1 Quick Help                                           |                                     |                                                                              | Column                                                         | 15                                                        |                                                                                                    |                                    |
| Certificate Authority:                                 | Local Certifie                      | cate Authority 🗧                                                             |                                                                |                                                           |                                                                                                    |                                    |
| Certificate Type:                                      | — All —                             | \$                                                                           |                                                                |                                                           |                                                                                                    |                                    |
| Filter:                                                |                                     |                                                                              |                                                                |                                                           |                                                                                                    |                                    |
| Common Nan                                             | ne                                  | Certificate Authority                                                        | Serial Type<br>Number                                          | Valid From                                                | Valid To                                                                                                    | Device Type                        |
| ClearPass Onboard Loc<br>Authority                     | al Certificate                      | Local Certificate Authority                                                  | 1 ca                                                           | 2013-04-23 15:29:17+00                                    | 2023-04-24 15:59:17+00                                                                                                    | 🛅 None                             |
|                                                        |                                     |                                                                              | 2                                                              | 2013-04-23 15:29:17+00                                    | 2023-04-24 15:59:17+00                                                                                                    | 🖭 None                             |
| ClearPass Onboard Loo<br>Authority (Signing)           | al Certificate                      | Local Certificate Authority                                                  | 2 Ca                                                           | 2010 04 25 15:25:17 100                                   |                                                                                                    |                                    |
| ClearPass Onboard Loc<br>Authority (Signing)           | al Certificate                      | Local Certificate Authority                                                  | 1                                                              |                                                           | Si<br>10 rd                                                                                                    | nowing 1 – 2 of 2<br>ws per page 🔶 |

3. Those self-signed certificate is already in place.

4. Default ClearPass Server Certificate at ClearPass Policy Manager > Administration > Certificates > Server Certificate

| Administration » Certi | xdministration » Certificates » Server Certificate |                                                                                                    |  |  |  |  |  |
|------------------------|----------------------------------------------------|----------------------------------------------------------------------------------------------------|--|--|--|--|--|
| Select Server: 192.16  | se.10.211 +                                        | <ul> <li>Create Self-Signed Certificate</li> <li>Create Certificate Signing Request</li> <li>Import Server Certificate</li> <li>Export Server Certificate</li> </ul> |  |  |  |  |  |
| Server Certificate:    |                                                    |                                                                                                    |  |  |  |  |  |
| Subject:               | O=PolicyManager, CN=cppmv61.workshop               |                                                                                                    |  |  |  |  |  |
| Issued by:             | O=PolicyManager, CN=cppmv61.workshop               |                                                                                                    |  |  |  |  |  |
| Issue Date:            | May 14, 2013 11:07:04 HKT                          |                                                                                                    |  |  |  |  |  |
| Expiry Date:           | May 14, 2014 11:07:04 HKT                          |                                                                                                    |  |  |  |  |  |
| Validity Status:       | Valid                                              |                                                                                                    |  |  |  |  |  |
|                        |                                                    |                                                                                                    |  |  |  |  |  |
|                        |                                                    |                                                                                                    |  |  |  |  |  |
|                        |                                                    |                                                                                                    |  |  |  |  |  |

#### 0.6. Add Network Access Device

- 1. Add Aruba Controller int o CPPM as NAD
- 2. At CPPM > Configuration > Network > Devices

| Configuration » Network » Dev<br>Network Devices | ices       |                      |                  | Add Device         |
|--------------------------------------------------|------------|----------------------|------------------|--------------------|
| Filter: Name                                     | ♦ contains | Go Clear Filter Sh   | iow 10 + records |                    |
| # 📄 Name 🛦                                       |            | IP or Subnet Address | Description      |                    |
| 1. dl-office-lab                                 |            | 192.168.10.254       |                  |                    |
| Showing 1-1 of 1                                 |            |                      |                  | Copy Export Delete |
|                                                  |            |                      |                  |                    |

- 3. Enter Aruba Controller information:
- Name: <Controller Device name>
- IP/Subnet Address: < Controller Device IP Address>
- RADIUS Shared Secret: < Pre Shared Phase>
- Vendor Name: Aruba
- Enable RADIUS CoA: click enable box

| Device      | SNMP Read S    | ettings   | SNMP Write Settings | CLI Set     | tings                     |
|-------------|----------------|-----------|---------------------|-------------|---------------------------|
| Name:       |                | dl-office | -lab                |             |                           |
| P or Subn   | et Address:    | 192.168   | 10.254 (e.          | g., 192.168 | 3.1.10 or 192.168.1.1/24) |
| Description | 1:             |           |                     |             |                           |
| RADIUS SH   | ared Secret:   | •••••     | •••••               | Verify:     | •••••                     |
| ACACS+      | Shared Secret: | •••••     |                     | Verify:     | •••••                     |
| /endor Na   | me:            | Aruba     | •                   |             |                           |
| Enable RAI  | DIUS CoA:      | ≤         | RADIUS CoA Port: 37 | 99          |                           |
| Attributes  |                |           |                     |             |                           |
| Attrib      | ute            |           | Value               |             | ش<br>۱                    |
| 1. Click to | add            |           |                     |             |                           |
|             |                |           |                     |             |                           |
|             |                |           |                     |             |                           |
| 1. Click to | add            |           |                     |             |                           |

# **1.0. Basic ClearPass Confirguration Workshop**

# **1.1. Create CPPM ClearPass Admin Services using Service Templates** 1. At CPPM > Configuration > Service Templates

| ARUBA<br>networks                                                          |                   | ClearPass Policy Manager                                                                                                    | Support   Help   Logout<br>admin (Super Administrator) |
|----------------------------------------------------------------------------|-------------------|----------------------------------------------------------------------------------------------------|--------------------------------------------------------|
| Dashboard O                                                                | Configuration » S | ervice Templates                                                                                                    |                                                        |
| Monitoring     O                                                           | Service Te        | mplates Select Template Category: All Templat                                                                                        | es 🗘                                                   |
| - ☆ Service Templates<br>- ☆ Services<br>⊇ ♀ Authentication<br>- ☆ Methods | 靟                 | 802.1X Wired<br>802.1X Wired Access Service Template                                                                                 |                                                        |
| Gources     Guertity     Posture     Enforcement                           | <b>H</b>          | 802.1X Wireless<br>802.1X Wireless Access Service Template                                                                           |                                                        |
| Policy Simulation                                                          | ARUBA             | Aruba 802.1X Wireless<br>Aruba 802.1X Wireless Service Template                                                                      |                                                        |
| — 🛱 Profile Settings                                                       | <b>8</b> B        | ClearPass Admin Access (Active Directory)<br>Service template for access to CPPM administration console (Active Directory users)     |                                                        |
|                                                                            | <b>(</b>          | ClearPass Admin SSO Login<br>SAML-based Single Sign-On (SSO) access to CPPM, Insight, Guest and Operator screens via external Identi | ity Provider.                                          |
|                                                                            | (()))<br>eduroam  | EDUROAM service<br>Service template for roaming users to connect to campus networks that are part of the eduroam federation          | 1                                                      |
|                                                                            | 2                 | Guest Access - Web Login Pre-Auth<br>Service for login credential check at the Guest captive portal                                  |                                                        |
| Administration O © Copyright 2013 Aruba Networks. All righ                 | ts reserved.      | May 13, 2013 17:00:41 HKT ClearPass Policy Manag                                                                                     | er 6.1.0.50820 on CP-VA-500 platform                   |

- 2. Select "ClearPass Admin Access (Active Directory)"
- 3. Enter below information:
- Name Prefix: APJ-WS
- Select AD: ad.arubademo.local
- Role Mapping Detail:
  - Name: netadmin
  - Description: Network Administrator (optional)
  - Attribute name: memberOf
  - Super Admin Condition: Network Admins
  - Attribute name: memberOf
  - Read Only Admin Condition: Engineering
  - Attribute name: memberOf
  - Help Desk Condition: Help Desk

|                                    |                                    |                                                                                                    | ··· ··· ··· ··· ··· ··· ··· ··· ··· ··                                      |  |
|------------------------------------|------------------------------------|----------------------------------------------------------------------------------------------------|-----------------------------------------------------------------------------|--|
| Service that authentica<br>access. | tes users against Active Directory | (AD) and uses AD attributes                                                                        | to determine appropriate privilege level for ClearPass Policy Manager admin |  |
| Name Prefix:                       | APJ-WS                             |                                                                                                    |                                                                             |  |
| Authentication                     |                                    |                                                                                                    |                                                                             |  |
| Select AD*:                        | ad.ar                              | ubademo 🗘                                                                                          |                                                                             |  |
| AD Name*:                          | ad.aru                             | bademo                                                                                             |                                                                             |  |
| Description: APJ W                 |                                    | Norkshop Active Driectory                                                                          |                                                                             |  |
| Server*: 192.16                    |                                    | 68.10.30                                                                                           |                                                                             |  |
| Identity*: adjoine<br>cn=ad        |                                    | n@arubademo.local (e.g., administrator@example.com OR<br>administrator,cn=users,dc=example,dc=com) |                                                                             |  |
| NETBIOS*:                          | ARUB                               | DEMO                                                                                               |                                                                             |  |
| Base DN*:                          | dc=ar                              | ademo,dc=local (e.g., CN=Users,DC=example,DC=example,DC=com)                                       |                                                                             |  |
| Password*:                         | •••••                              |                                                                                                    |                                                                             |  |
| Port*:                             | 389                                | (F                                                                                                 | or secure connection, use port 636)                                         |  |
| Role Mapping                       |                                    |                                                                                                    |                                                                             |  |
| Name*:                             | netadmin                           | Description:                                                                                       | Network Administrator                                                       |  |
| Attribute Name*:                   | memberOf                           | Super Admin Condition*:                                                                            | Network Admins (e.g., Enter AD group name for super admin users)            |  |
| Attribute Name*:                   | memberOf +                         | Read Only Admin Conditio                                                                           | on*: Engineering (e.g., Enter AD group name for read only users)            |  |
| Attribute Name*:                   | memberOf                           | Help Desk Condition*:                                                                              | Help Desk (e.g., Enter AD group name for help desk users)                   |  |

# Result as below:

| Summary Service           | Authentication Roles        | Enforcement                                                                         |          |           |  |  |  |  |  |
|---------------------------|-----------------------------|-------------------------------------------------------------------------------------|----------|-----------|--|--|--|--|--|
| Service:                  |                             |                                                                                     |          |           |  |  |  |  |  |
| Name:                     | CPPM Admin ClearPass Adm    | CPPM Admin ClearPass Admin Access (Active Directory)                                |          |           |  |  |  |  |  |
| Description:              | Service template for access | Service template for access to CPPM administration console (Active Directory users) |          |           |  |  |  |  |  |
| Type:                     | TACACS+ Enforcement         | TACACS+ Enforcement                                                                 |          |           |  |  |  |  |  |
| Status:                   | Enabled                     | Enabled                                                                             |          |           |  |  |  |  |  |
| Monitor Mode:             | Disabled                    |                                                                                     |          |           |  |  |  |  |  |
| More Options:             | -                           |                                                                                     |          |           |  |  |  |  |  |
| Service Rule              |                             |                                                                                     |          |           |  |  |  |  |  |
| Match ANY of the followin | ig conditions:              |                                                                                     |          |           |  |  |  |  |  |
| Туре                      | Name                        |                                                                                     | Operator | Value     |  |  |  |  |  |
| 1. Connection             | NAD-IP-A                    | ddress                                                                              | EQUALS   | 127.0.0.1 |  |  |  |  |  |
| Authentication:           |                             |                                                                                     |          |           |  |  |  |  |  |
| Authentication Sources:   | ad.arubademo [Active Direc  | ctory]                                                                              |          |           |  |  |  |  |  |
| Strip Username Rules:     | -                           |                                                                                     |          |           |  |  |  |  |  |
| Roles:                    |                             |                                                                                     |          |           |  |  |  |  |  |
| Role Mapping Policy:      | netadmin                    |                                                                                     |          |           |  |  |  |  |  |
| Enforcement:              |                             |                                                                                     |          |           |  |  |  |  |  |
| Use Cached Results:       | Disabled                    |                                                                                     |          |           |  |  |  |  |  |
| Enforcement Policy:       | [Admin Network Login Polic  | y]                                                                                  |          |           |  |  |  |  |  |

# **1.2. Create CPPM dot1X Services using Service Templates**

1. At CPPM > Configuration > Service Templates

|   | ARUBA<br>networks                                                                                               |                    | ClearPass Policy Manager                                                                                                    | Support   Help   Logou<br>admin (Super Administrator | d<br>() |
|---|----------------------------------------------------------------------------------------------------|--------------------|----------------------------------------------------------------------------------------------------|------------------------------------------------------|---------|
|   | Dashboard O                                                                                                    | Configuration » S  | ervice Templates                                                                                                    |                                                      | Τ.      |
|   | Monitoring 0                                                                                                    | Service Te         | mplates                                                                                                    |                                                      |         |
|   | Ctart Here     Cart Completes     Service Templates     Services     Authentication     Methods     The Sources | ×.                 | Select Template Category: Milter<br>802.1X Wired Access Service Template                                                         | e plates e                                           |         |
| l |                                                                                                    | (())               | 802.1X Wireless                                                                                                    |                                                      |         |
|   | ● ₱ Posture ● 臺 Enforcement                                                                                     |                    | 802.1X Wireless Access Service Template                                                                                          |                                                      |         |
|   |                                                                                                    | ARUBA              | Aruba 802.1X Wireless<br>Aruba 802.1X Wireless Access Service Template                                                           |                                                      |         |
|   | ¥                                                                                                    |                    | ClearPass Admin Access (Active Directory)<br>Service template for access to CPPM administration console (Active Directory users) |                                                      | L       |
|   |                                                                                                    |                    | ClearPass Admin SSO Login<br>SAML-based Single Sign-On (SSO) access to CPPM, Insight, Guest and Operator screens via external Id | entity Provider.                                     | l       |
|   |                                                                                                    | (cp))))<br>eduroam | EDUROAM service<br>Service template for roaming users to connect to campus networks that are part of the eduroam federa          | tion                                                 |         |
|   |                                                                                                    | Q                  | Guest Access - Web Login Pre-Auth                                                                                                |                                                      |         |
|   |                                                                                                    | ·                  | Service for login credential check at the Guest captive portal                                                                   |                                                      |         |
|   | Administration 0                                                                                                |                    | Charles A                                                                                                    | 6 1 0 50020 -= CD 1/4 500 -I-M-                      |         |
|   | Copyright 2015 Aruba Networks. All rights                                                                       | reserved.          | may 15, 2015 17:00:41 RK1 ClearPass Policy Ma                                                                                    | mager 0.1.0.50620 on CP-VA-500 platfor               | m       |

- 2. Select "Aruba 802.1X Wireless"
- 3. Enter below information:
- Name Prefix: APJ Workshop
- Select AD: ad.arubademo.local
- Enforcement Detail:
  - Attribute name: memberOf
- Attribute Value: Student
- Aruba Role: Student
- Wireless Network Settings > Select wireless controller: dl-office-lab

| Service Temp<br>For wireless end-hos<br>Aruba WLAN Mobility<br>attributes; and creat | lates - Aruba<br>ts connecting throug<br>Controllers). This tr<br>es an Aruba Networl | 802.1X Wireless<br>han Aruba 802.11 wireless access<br>mplate configures an AD Authentic<br>k Access Device. | device or controller, wi<br>cation Source; joins this | h authentication via IEEE 802.1X (Service rul<br>node to the AD Domain; creates Enforcement | es customized for<br>Policy for AD based |
|--------------------------------------------------------------------------------------|---------------------------------------------------------------------------------------|----------------------------------------------------------------------------------------------------|-------------------------------------------------------|---------------------------------------------------------------------------------------------|------------------------------------------|
| Name Prefix:                                                                         | APJ Wrokshop                                                                          |                                                                                                    |                                                       |                                                                                             |                                          |
| Authentication —                                                                     |                                                                                       |                                                                                                    |                                                       |                                                                                             |                                          |
| Select AD*:                                                                          |                                                                                       | ad.arubademo.local                                                                                           | \$                                                    |                                                                                             |                                          |
| AD Name*                                                                             |                                                                                       | ad arubademo local                                                                                           |                                                       |                                                                                             |                                          |
| Description:                                                                         |                                                                                       | APJ Workshop Active D                                                                                        | irectory                                              |                                                                                             |                                          |
| Server*:                                                                             |                                                                                       | 192.168.10.30                                                                                                |                                                       |                                                                                             |                                          |
| Identity*:                                                                           |                                                                                       | adjoin@arubademo.local<br>cn=administrator,cn=us                                                             | (e.g., administra<br>sers,dc=example,dc=cor           | tor@example.com OR<br>n)                                                                    |                                          |
| NETBIOS*:                                                                            |                                                                                       | ARUBADEMO                                                                                                    |                                                       |                                                                                             |                                          |
| Base DN*:                                                                            |                                                                                       | dc=arubademo,dc=local                                                                                        | (e.g., CN=Users                                       | DC=example,DC=example,DC=com)                                                               |                                          |
| Password*:                                                                           |                                                                                       | •••••                                                                                                    |                                                       |                                                                                             |                                          |
| Port*:                                                                               |                                                                                       | 389                                                                                                    | (For secure conn                                      | ection, use port 636)                                                                       |                                          |
| Enforcement Detai                                                                    | ls                                                                                    |                                                                                                    |                                                       |                                                                                             |                                          |
| Attribute Name                                                                       |                                                                                       | Attribute Value                                                                                              |                                                       | Aruba Role                                                                                  |                                          |
| memberOf                                                                             | \$                                                                                    | Student                                                                                                    |                                                       | Student                                                                                     |                                          |
| memberOf                                                                             | \$                                                                                    | Empolyee                                                                                                    |                                                       | Empolyee                                                                                    |                                          |
| memberOf                                                                             | \$                                                                                    | Executives                                                                                                   |                                                       | Executives                                                                                  |                                          |
| Default Role*                                                                        |                                                                                       | [Drop Access Profile]                                                                                        |                                                       |                                                                                             |                                          |
| Wireless Network                                                                     | Settings                                                                              |                                                                                                    |                                                       |                                                                                             |                                          |
| Select wireless cont                                                                 | roller:                                                                               | dl-office-lab                                                                                                | \$                                                    |                                                                                             |                                          |
| Wireless Controller                                                                  | Name:                                                                                 | dl-office-lab                                                                                                |                                                       |                                                                                             |                                          |
| Controller IP Addres                                                                 | s:                                                                                    | 192.168.10.254                                                                                               |                                                       |                                                                                             |                                          |
| Vendor Name:                                                                         |                                                                                       | Aruba                                                                                                    | \$                                                    |                                                                                             |                                          |
| RADIUS Shared Sec                                                                    | ret:                                                                                  | •••••                                                                                                    |                                                       |                                                                                             |                                          |
| Enable RADIUS CoA                                                                    | :                                                                                     | 1                                                                                                    |                                                       |                                                                                             |                                          |
| RADIUS CoA Port:                                                                     |                                                                                       | 3799                                                                                                    |                                                       |                                                                                             |                                          |

#### 4. Click "Add Service"

#### 5. Corresponding Enforcement profiles will be generate:

| 5. APJ Workshop<br>Profile | Aruba 802.1X Wireless Default  | RADIUS |  |
|----------------------------|--------------------------------|--------|--|
| 6. 📄 APJ Workshop          | Aruba 802.1X Wireless Profile1 | RADIUS |  |
| 7. 📄 APJ Workshop          | Aruba 802.1X Wireless Profile2 | RADIUS |  |
| 8. 📄 APJ Workshop          | Aruba 802.1X Wireless Profile3 | RADIUS |  |

6. Add Roles at ClearPass Policy, goto Configuration > Identity > Roles

| Configur<br>Roles | ation | » Identity » Roles Role Str    | udent_BYOD updated successfully                                                | Add Roles<br>Import Roles<br>Export Roles |
|-------------------|-------|--------------------------------|--------------------------------------------------------------------------------|-------------------------------------------|
| Filter:           | Name  | ♦ contains                     | Go Clear Filter Show 100 + records                                             |                                           |
| #                 |       | Name A                         | Description                                                                    |                                           |
| 1.                |       | [AirGroup Administrator]       | Operators with this role can manage multiple devices that are shared with all  | users                                     |
| 2.                |       | [AirGroup Operator]            | Operators with this role can self-provision devices within their personal WLAN |                                           |
| 3.                |       | [Aruba TACACS read-only Admin] | Default role for read-only access to Aruba device                              |                                           |
| 4.                |       | [Aruba TACACS root Admin]      | Default role for root access to Aruba device                                   |                                           |
| 5.                |       | [Contractor]                   | Default role for a contractor                                                  |                                           |
| 6.                |       | Employee                       | APJ Workshop                                                                   |                                           |
| 7.                |       | [Employee]                     | Default role for an employee                                                   |                                           |
| 8.                |       | Executives                     | APJ Workshop                                                                   |                                           |
| 9.                |       | Executives_BYOD                | APJ Workshop                                                                   |                                           |
| 10.               |       | [Guest]                        | Default role for a Guest                                                       |                                           |
| 11.               |       | [MAC Caching]                  | Default role applied during MAC caching                                        |                                           |
| 12.               |       | [MACTrac Operator]             | Operators with this role can create MAC accounts which could get authenticate  | d                                         |
| 13.               |       | [Onboard Android]              | Role for an Android device being provisioned                                   |                                           |
| 14.               |       | [Onboard iOS]                  | Role for an iOS device being provisioned                                       |                                           |
| 15.               |       | [Onboard Mac OS X]             | Role for a Mac OS X device being provisioned                                   |                                           |
| 16.               |       | [Onboard Windows]              | Role for a Windows device being provisioned                                    |                                           |
| 17.               |       | [Other]                        | Default role for another user or device                                        |                                           |
| 18.               |       | Staff                          | APJ Workshop                                                                   |                                           |
| 19.               |       | Staff_BYOD                     | APJ Workshop                                                                   |                                           |
| 20.               |       | Student                        | APJ Workshop                                                                   |                                           |
| 21.               |       | Student_BYOD                   | APJ Workshop                                                                   |                                           |
| 22.               |       | [TACACS API Admin]             | API administrator role for Policy Manager Admin                                |                                           |
| 23.               |       | [TACACS Help Desk]             | Help desk role for Policy Manager Admin                                        |                                           |
| 24.               |       | [TACACS Network Admin]         | Network administrator role for Policy Manager Admin                            |                                           |
| 25.               |       | [TACACS Read-only Admin]       | Read-only administrator role for Policy Manager Admin                          |                                           |

7. Click "Add Roles", and enter roles as below: Executives - for executive employees Executives\_BYOD - for executive employees BYOD Staff - for staff empolyee Staff\_BYOD - for staff member BYOD Student - for student Student BYOD - for student BYOD

| Edit Role    |              | 8 |
|--------------|--------------|---|
|              |              |   |
| Name:        | Staff        |   |
| Description: | APJ Workshop |   |
| Save Cancel  |              |   |

8. Add new role mapping at Configuration > Identity > Role Mappings; click "Add Role mapping"

| Configuration * Identity * Role Mappings<br>Role Mappings |                                     | 📌 Add Role Mapping<br>올 Import Role Mappings<br>오 Export Role Mappings |
|-----------------------------------------------------------|-------------------------------------|------------------------------------------------------------------------|
| Filter: Name 🗘 contains                                   | + Go Clear Filter Show 10 + records |                                                                        |
| # 🔲 Name 🛦                                                | Description                         | Default Role                                                           |
| 1. Guest Roles]                                           | The roles used by Guest.            | [Employee]                                                             |
| 2. netadmin                                               | Network Admin                       | [Other]                                                                |
| Showing 1-2 of 2                                          |                                     | Copy Export Delete                                                     |

# 9. At Policy tab, enter Policy Name & Default Role as below & click "Next" button:

| Configuration » Identity » I | Role Mappings » Add         |              |
|------------------------------|-----------------------------|--------------|
| Role Mappings                |                             |              |
| Policy Mapping Rul           | es Summary                  |              |
| Policy Name:                 | APJ-WS-role-mapping         |              |
| Description:                 | APJ Workshop Role Map       |              |
| Default Role:                | (Guest) View Details Modify | Add new Role |
|                              |                             |              |

# 10. At Mapping Rules, enter as below; and click "Next" & "Save" button for complete the role mapping:

|                                                                                                    | Role mapping policy has n                                                                                                    | lot been saved                                                                                                    |
|----------------------------------------------------------------------------------------------------|----------------------------------------------------------------------------------------------------|----------------------------------------------------------------------------------------------------|
| Policy Mapping Ru                                                                                                    | ules Summary                                                                                                    |                                                                                                    |
| Rules Evaluation Algorit                                                                                                    | hm: 💿 Select first match 🔾 Select all matches                                                                                                    |                                                                                                    |
| ole Mapping Rules:                                                                                                    |                                                                                                    |                                                                                                    |
| Conditions                                                                                                    |                                                                                                    | Role Name                                                                                                    |
| 1. (Authorization:ad.ar                                                                                                    | ubademo:Onboard Groups CONTAINS Studdent)                                                                                                    | Student_BYOD                                                                                                    |
| 2. (Authorization:ad.ar                                                                                                    | ubademo:Onboard Groups CONTAINS Staff)                                                                                                    | Staff_BYOD                                                                                                    |
| 3. (Authorization:ad.ar                                                                                                    | ubademo:Onboard Groups CONTAINS Executives)                                                                                                    | Executives_BYOD                                                                                                    |
| 4. (Authorization:ad.art                                                                                                    | ubademo:Groups CONTAINS Student)                                                                                                    | Student                                                                                                    |
| 5. (Authorization:ad.ar                                                                                                    | ubademo:Groups CONTAINS Executives)                                                                                                    | Executives                                                                                                    |
| 6. (Authorization:ad.art                                                                                                    | ubademo:Groups CONTAINS Staff)                                                                                                    | Staff                                                                                                    |
| 7. (Authorization:ad.art                                                                                                    | ubademo:UserDN EXISTS )                                                                                                    | Employee                                                                                                    |
| Add Rule                                                                                                    | Move Up Move Down                                                                                                    | Edit Rule Remove Rul                                                                                                    |
| onfiguration » Identity »<br>ole Mappings                                                                                                    | Role Mappings » Add Role mapping policy has not                                                                                                    | t been saved                                                                                                    |
| onfiguration » Identity »<br>Ole Mappings<br>Policy Mapping Ru                                                                                                    | Role Mappings » Add<br>Role mapping policy has not<br>les Summary                                                                                                    | t been saved                                                                                                    |
| onfiguration » Identity »<br>cole Mappings<br>Policy Mapping Ru<br>Policy:                                                                                                    | Role Mappings » Add<br>Role mapping policy has not<br>les Summary                                                                                                    | t been saved                                                                                                    |
| onfiguration » Identity »<br>Cole Mappings<br>Policy Mapping Ru<br>Policy:<br>Policy Name:                                                                                                    | Role Mappings » Add Role mapping policy has not Summary APJ-WS-role-mapping                                                                                                    | t been saved                                                                                                    |
| Note Mappings Note Mappings Note Mapping Ru Policy Policy Policy Name: Description:                                                                                                    | Summary         APJ-WS-role-mapping         APJ Workshop Role Map                                                                                                    | t been saved                                                                                                    |
| Note Mappings Note Mappings Note Mapping Ru Policy Policy Mapping Ru Policy Policy Name: Description: Default Role: Mapping Rules:                                                                                                    | Summary         APJ-WS-role-mapping         APJ Workshop Role Map         [Guest]                                                                                                    | t been saved                                                                                                    |
| Addition and the second second s      | Role Mappings » Add Role mapping policy has not Summary APJ-WS-role-mapping APJ Workshop Role Map [Guest] hm: First applicable                                                                                                    | t been saved                                                                                                    |
| Policy Mapping Ru<br>Policy Mapping Ru<br>Policy:<br>Policy Mame:<br>Description:<br>Default Role:<br>Mapping Rules:<br>Rules Evaluation Algorit<br>Conditions                                                                                                    | Role Mappings » Add Role mapping policy has not Summary APJ-WS-role-mapping APJ Workshop Role Map [Guest] hm: First applicable                                                                                                    | t been saved                                                                                                    |
| Policy Mappings Policy Mapping Ru Policy: Policy Name: Description: Default Role: Mapping Rules: Rules Evaluation Algorit Conditions 1. (Authorization:ad.ard                                                                                                    | Role Mappings » Add Role mapping policy has not Role mapping policy has not APJ-WS-role-mapping APJ Workshop Role Map [Guest] hm: First applicable ubademo:Onboard Groups CONTAINS Studdent)                                                                                                    | t been saved Role Name Student_BYDD                                                                                                   |
| Policy Mapping Ru<br>Policy Mapping Ru<br>Policy:<br>Policy Name:<br>Description:<br>Default Role:<br>Mapping Rules:<br>Rules Evaluation Algorit<br>Conditions<br>1. (Authorization:ad.arr.<br>2. (Authorization:ad.arr.                                                                                                    | Role Mappings » Add  Role mapping policy has not  summary  APJ-WS-role-mapping APJ Workshop Role Map [Guest]  hm: First applicable  ubademo:Onboard Groups CONTAINS Studdent) ubademo:Onboard Groups CONTAINS Staff)                                                                                                    | t been saved<br>Role Name<br>Student_BYOD<br>Staff_BYOD                                                                               |
| Policy       Mapping Ru         Policy       Mapping Ru         Policy Name:       Description:         Default Role:       Mapping Rules:         Rules Evaluation Algorit       Conditions         1. (Authorization:ad.arr       3. (Authorization:ad.arr         3. (Authorization:ad.arr       3. (Authorization:ad.arr                                                                                                    | Role Mappings » Add  Role mapping policy has not  summary  APJ-WS-role-mapping APJ Workshop Role Map [Guest]  hm: First applicable  ubademo:Onboard Groups CONTAINS Studdent) ubademo:Onboard Groups CONTAINS Staff) ubademo:Onboard Groups CONTAINS Staff)                                                                                                    | t been saved<br>Role Name<br>Student_BYOD<br>Staff_BYOD<br>Executives_BYOD                                                            |
| Policy Mappings Policy Mapping Ru Policy: Policy Name: Description: Default Role: Mapping Rules: Rules Evaluation Algorit Conditions 1. (Authorization:ad.arr 3. (Authorization:ad.arr 4. (Authorization:ad.arr 4. (Authoriza | Role Mappings » Add  Role mapping policy has not  solution  APJ-WS-role-mapping  APJ Workshop Role Map  [Guest]  hm: First applicable  ubademo:Onboard Groups CONTAINS Studdent)  ubademo:Onboard Groups CONTAINS Studdent)  ubademo:Onboard Groups CONTAINS Studdent)                                                                                                    | t been saved<br>Role Name<br>Student_BYOD<br>Staff_BYOD<br>Executives_BYOD<br>Student                                                 |
| Policy Mapping Ru Policy Mapping Ru Policy Policy: Policy Name: Description: Default Role: Mapping Rules: Rules Evaluation Algorit Conditions      (Authorization:ad.art     (Authorization:ad.art     (Authorization:ad.art     (Authorization:ad.art     (Authorization:ad.art     (Authorization:ad.art     (Authorization:ad.art     (Authorization:ad.art                                                                                                    | Role Mappings » Add  Role mapping policy has not  Summary  APJ-WS-role-mapping APJ Workshop Role Map  [Guest]  hm: First applicable  ubademo:Onboard Groups CONTAINS Studdent) ubademo:Onboard Groups CONTAINS Staff) ubademo:Onboard Groups CONTAINS Studdent)  ubademo:Groups CONTAINS Student)                                                                                                    | t been saved  Role Name  Student_BYOD Staff_BYOD Executives_BYOD Student Executives_BYOD Student Executives                           |
| Policy Mapping Ru<br>Policy Mapping Ru<br>Policy:<br>Policy Mapping Ru<br>Policy:<br>Description:<br>Default Role:<br>Mapping Rules:<br>Rules Evaluation Algorit<br>Conditions<br>1. (Authorization:ad.art<br>3. (Authorization:ad.art<br>5. (Authorization:ad.art<br>6. (Authorization:ad.art<br>6. (Authorization:ad.art                                                                                                    | Role Mappings » Add  Role mapping policy has not  Role mapping policy has not  APJ-WS-role-mapping  APJ Workshop Role Map  [Guest]  APJ Workshop Role Map [Guest]  hm: First applicable  ubademo:Onboard Groups CONTAINS Studdent) ubademo:Onboard Groups CONTAINS Studdent) ubademo:Groups CONTAINS Student) ubademo:Groups CONTAINS Student) ubademo:Groups CONTAINS Student) ubademo:Groups CONTAINS Student) | t been saved<br>Role Name<br>Student_BYOD<br>Staff_BYOD<br>Executives_BYOD<br>Student<br>Executives<br>Student<br>Executives<br>Staff |

11. Go to Configuration > Services and select "APJ Workshop Aruba 802.1X Wireless" to edit

| Sum   | imary Service          | Authentication                                                                                | Authorization                | Roles | Enforcement |                                                           |
|-------|------------------------|-----------------------------------------------------------------------------------------------|------------------------------|-------|-------------|-----------------------------------------------------------|
| ervio | :e:                    |                                                                                               |                              |       |             |                                                           |
| Nam   | e:                     | APJ Workshop Are                                                                              | uba 802.1X Wireles           | S     |             |                                                           |
| Desc  | ription:               | Aruba 802.1X Wir                                                                              | eless Access Servi           | ce    |             |                                                           |
| Гуре  | :                      | Aruba 802.1X Wir                                                                              | reless                       |       |             |                                                           |
| Statu | is:                    | Enabled                                                                                       |                              |       |             |                                                           |
| Monit | tor Mode:              | Disabled                                                                                      |                              |       |             |                                                           |
| More  | Options:               | Authorization                                                                                 |                              |       |             |                                                           |
| Serv  | ice Rule               |                                                                                               |                              |       |             |                                                           |
| Matc  | h ALL of the following | conditions:                                                                                   |                              |       |             |                                                           |
|       | Туре                   |                                                                                               | Name                         |       | Operator    | Value                                                     |
| 1.    | Radius:IETF            |                                                                                               | NAS-Port-Type                |       | EQUALS      | Wireless-802.11 (19)                                      |
| 2.    | Radius:IETF            |                                                                                               | Service-Type                 |       | BELONGS_TO  | Login-User (1), Framed-User (2),<br>Authenticate-Only (8) |
| 3.    | Radius:Aruba           |                                                                                               | Aruba-Essid-Name             |       | EXISTS      |                                                           |
| uthe  | intication:            |                                                                                               |                              |       |             |                                                           |
| Authe | entication Methods:    | <ol> <li>[EAP PEAP With</li> <li>[EAP TLS]</li> <li>[EAP TTLS]</li> <li>[EAP FAST]</li> </ol> | hout Fast Reconnec           | t]    |             |                                                           |
| Authe | entication Sources:    | <ol> <li>ad.arubademo</li> <li>[Onboard Devi</li> <li>[Local User Re</li> </ol>               | ces Repository]<br>pository] |       |             |                                                           |
| Strip | Username Rules:        | -                                                                                             |                              |       |             |                                                           |
| utho  | rization:              |                                                                                               |                              |       |             |                                                           |
| Autho | prization Details:     | 1. ad.arubademo<br>2. [Onboard Devi                                                           | ces Repository]              |       |             |                                                           |
|       |                        |                                                                                               | ,1                           |       |             |                                                           |

# 12. Goto Roles tab, at "Role mapping Policy" field select "APJ-WS-rolemapping" role; and click "Save" button

| <sup>Config</sup><br>Ser | guration » Services » Edi<br>vices - APJ Work | it - APJ Workshop Aruba 802.1X Wir<br>shop Aruba 802.1X Wir | eless<br>eless |             |                 |                            |
|--------------------------|-----------------------------------------------|-------------------------------------------------------------|----------------|-------------|-----------------|----------------------------|
| Su                       | mmary Service                                 | Authentication Authorization                                | Roles          | Enforcement |                 |                            |
| Role                     | Mapping Policy:                               | APJ-WS-role-mapping                                         | ÷              | Modify      |                 | Add new Role Mapping Polic |
| Rol                      | e Mapping Policy Details                      |                                                             |                |             |                 |                            |
| De                       | scription:                                    | APJ Workshop Role Map                                       |                |             |                 |                            |
| De                       | fault Role:                                   | [Guest]                                                     |                |             |                 |                            |
| Rul                      | es Evaluation Algorithm:                      | first-applicable                                            |                |             |                 |                            |
|                          | Conditions                                    |                                                             |                |             | Role            |                            |
| 1.                       | (Authorization:ad.aruba                       | ademo:Onboard Groups CONTAINS S                             | Studdent)      |             | Student_BYOD    |                            |
| 2.                       | (Authorization:ad.aruba                       | ademo:Onboard Groups CONTAINS S                             | Staff)         |             | Staff_BYOD      |                            |
| з.                       | (Authorization:ad.aruba                       | ademo:Onboard Groups CONTAINS E                             | xecutives)     |             | Executives_BYOD |                            |
| 4.                       | (Authorization:ad.aruba                       | ademo:Groups CONTAINS Student)                              |                |             | Student         |                            |
| 5.                       | (Authorization:ad.aruba                       | ademo:Groups CONTAINS Executive                             | 5)             |             | Executives      |                            |
| 6.                       | (Authorization:ad.aruba                       | ademo:Groups CONTAINS Staff)                                |                |             | Staff           |                            |
| 7.                       | (Authorization:ad.aruba                       | ademo:UserDN EXISTS )                                       |                |             | Employee        |                            |

# 13. At Enforcement tab click "Modify" button for modify enforcement role

| Summary Service                            | Authentication Authorization Roles En                 | inforcement                                 |
|--------------------------------------------|-------------------------------------------------------|---------------------------------------------|
| Use Cached Results:                        | Use cached Roles and Posture attributes from pre      | evious sessions                             |
| Enforcement Policy:                        | APJ Workshop Aruba 802.1X Wireless Enforcement 🗘 🛛 Mo | Iodify Add new Enforcement Polic            |
| Enforcement Policy Details                 |                                                       |                                             |
| Description:                               |                                                       |                                             |
| Default Profile:                           | APJ Workshop Aruba 802.1X Wireless Default Profi      | file                                        |
| Rules Evaluation Algorithm:                | first-applicable                                      |                                             |
| Conditions                                 |                                                       | Enforcement Profiles                        |
| 1. (Authorization:ad.aruba                 | demo:memberOf CONTAINS Student)                       | APJ Workshop Aruba 802.1X Wireless Profile1 |
| <ol><li>(Authorization:ad.aruba)</li></ol> | demo:memberOf CONTAINS Empolyee)                      | APJ Workshop Aruba 802.1X Wireless Profile2 |
| 3. (Authorization:ad.aruba                 | demo:memberOf CONTAINS Executives)                    | APJ Workshop Aruba 802.1X Wireless Profile3 |

### 14.Add Enforcement Profiles,

| Enforcement Profile Type Name Value |                     | ,    |      |       |
|-------------------------------------|---------------------|------|------|-------|
|                                     | Enforcement Profile | Туре | Name | Value |

| BYOD Access Exec   | Radius:Aruba | Aruba-User-Role | Exec_BYOD      |
|--------------------|--------------|-----------------|----------------|
| BYOD Access Staff  | Radius:Aruba | Aruba-User-Role | Staff_BYOD     |
| BYOD Access        | Radius:Aruba | Aruba-User-Role | Student_BYOD   |
| Student            |              |                 |                |
| Executive          | Radius:Aruba | Aruba-User-Role | Executive      |
| Staff              | Radius:Aruba | Aruba-User-Role | Staff          |
| Student            | Radius:Aruba | Aruba-User-Role | Student        |
| Onboard Pre        | Radius:Aruba | Aruba-User-Role | BYOD-Provision |
| provisioning Aruba |              |                 |                |

15. At Enforcement tab, Configuration > Enforcement > Policies > Edit - "APJ Workshop Aruba 802.1X Wireless Enforcement Policy", change the Default Profile to "[Drop Access Profile]"

| Summary Enforce   | ment Rules                                           |                             |
|-------------------|------------------------------------------------------|-----------------------------|
| Name:             | APJ Workshop Aruba 802.1X Wireless Enforcement Polic |                             |
| Description:      |                                                      |                             |
| Enforcement Type: | RADIUS                                               |                             |
| Default Profile:  | [Drop Access Profile]   View Details Modify          | Add new Enforcement Profile |

16. At Rules tab, Configuration > Enforcement > Policies > Edit - "APJ Workshop Aruba 802.1X Wireless Enforcement Policy", Add/Edit rules as below:

| Summary Enforcement Rules                                                        |                              |  |
|----------------------------------------------------------------------------------|------------------------------|--|
| ules Evaluation Algorithm: 💿 Select first match 🔾 Select all matches             |                              |  |
| forcement Policy Rules:                                                          |                              |  |
| Conditions                                                                       | Actions                      |  |
| . (Tips:Role EQUALS Student_BYOD)                                                | APJ_WS-BYOD Access Student   |  |
| . (Tips:Role EQUALS Staff_BYOD)                                                  | APJ_WS-BYOD Access Staff     |  |
| . (Tips:Role EQUALS Executives_BYOD)                                             | APJ_WS-BYOD Access Exec      |  |
| (Tips:Role EQUALS Staff)<br>AND (Authentication:OuterMethod EQUALS EAP-TLS)      | APJ_WS-BYOD Access Staff     |  |
| (Tips:Role EQUALS Student)<br>AND (Authentication:OuterMethod EQUALS EAP-TLS)    | APJ_WS-BYOD Access Student   |  |
| (Tips:Role EQUALS Executives)<br>AND (Authentication:OuterMethod EQUALS EAP-TLS) | APJ_WS-BYOD Access Exec      |  |
| (Tips:Role EQUALS Staff)<br>AND (Tips:Role EQUALS [Machine Authenticated])       | APJ_WS-Staff                 |  |
| (Tips:Role EQUALS Student)<br>AND (Tips:Role EQUALS [Machine Authenticated])     | APJ_WS-Student               |  |
| (Tips:Role EQUALS Executives)<br>AND (Tips:Role EQUALS [Machine Authenticated])  | APJ_WS-Executive             |  |
| (Tips:Role EQUALS [User Authenticated])                                          | APJ WS-Onboard Pre Provision |  |

| tules Editor            |                        |                                    |                         |        |    |
|-------------------------|------------------------|------------------------------------|-------------------------|--------|----|
| Conditions              |                        |                                    |                         |        |    |
| Match ALL of the follow | ving conditions:       |                                    |                         |        |    |
| Туре                    | Name                   | Operator                           | Value                   |        | Ť  |
| I. Tips                 | Role                   | EQUALS                             | [User Authenticated]    |        | Ŵ  |
| 2. Click to add         |                        |                                    |                         |        |    |
| Profile Names:          | [RADIUS] APJ_WS-Onboar | d Pre Provision Mov<br>Movi<br>Rot | ve Up<br>9 Down<br>move |        |    |
|                         |                        |                                    | Sav                     | e Canc | el |

#### **1.3. Aruba Controller**

The followings are the sample of Aruba Controller configuration:

```
1. Access-list:
```

```
1
netdestination Apple
 name www.apple.com
1
netdestination CP6
 host 192.168.0.95
Т
netdestination Google-Play
name android.clients.google.com !
ip access-list session captiveportal
user alias controller svc-https dst-nat 8081 user alias CP6 svc-http
permit
user alias CP6 svc-https permit
user any svc-http dst-nat 8080
user any svc-https dst-nat 8081
user any svc-http-proxyl dst-nat 8088 user any svc-http-proxy2 dst-
nat 8088 user any svc-http-proxy3 dst-nat 8088
!
```

#### 2. User Roles:

```
user-role logon
access-list session logon-control access-list session captiveportal
access-list session vpnlogon access-list session v6-logon-control
access-list session captiveportal6
1
user-role Executive
access-list session allowall
!
user-role Exec BYOD
access-list session allowall
!
user-role Staff
access-list session allowall
1
user-role Staff BYOD
 access-list session allowall
```

```
user-role Student
access-list session allowall
!
user-role Student_BYOD
access-list session allowall
!
user-role Employee_BYOD
access-list session allowall
!
user-role BYOD-Provision
captive-portal "byod-cp-prof" access-list session captiveportal
access-list session logon-control
```

#### 3. AAA Profiles

```
aaa authentication-server radius "CP6-RADIUS"
host "192.168.0.95"
key aruba123
nas-identifier "Aruba651"
nas-ip 192.168.0.254
source-interface vlan 192
!
aaa server-group "CP60_group"
auth-server CP6-RADIUS
set role condition role value-of
!
aaa profile "CP6-aaa-dot1x-prof" authentication-dot1x "default"
dot1x-server-group "CP60_group" radius-accounting "CP60_group"
radius-interim-accounting rfc-3576-server "192.168.0.95"
```

#### 4. AAA Captive Portal Profiles

1

```
aaa authentication captive-portal "byod-cp-prof"
   server-group "CP60_group"
   redirect-pause 1
   no logout-popup-window
   protocol-http
login-page "http://192.168.0.95/guest/device_provisioning.php"
switchip-in-redirection-url
white-list "Apple"
white-list "Google-Play"
'
```

#### 5. VAP and SSID Profiles

```
wlan ht-ssid-profile "Edu-1"
!
wlan ssid-profile "corp-ssid-prof"
essid "Corp"
opmode wpa-tkip wpa-aes wpa2-aes wpa2-tkip local-probe-req-thresh 25
ht-ssid-profile "Edu-1"
!
wlan virtual-ap "corp-cp6-vap-prof"
```

```
aaa-profile "CP6-aaa-dot1x-prof" ssid-profile "corp-ssid-prof" vlan 1
band-steering
!
ap-group "default"
virtual-ap "corp-cp6-vap-prof" !
```

1.4. Testing Script

1. Connect to SSID: "Crop" by candidate's laptops; e.g. Windows XP, Windows 7, etc.

2. Test login as below account

- staff1
- exec1
- student1

3. Verify the result !!

4. Connect to SSID: "Crop" by candidate's mobile devices; e.g. iPad, iPhone, Android Phone, Android Tablet, etc.

5. Test login as below account

- staff1
- exec1
- student1

6. Verify the result !!

# 2.0. Advance ClearPass Confirguration Workshop

Г

#### 2.1. ClearPass – Guest -- Setup basic Guest WLAN Service to Aruba Controller

1. Configure Authentication Service on ClearPass Policy Manager

2. At Confuguration > Start Here, use "RADIUS Enforcement (Generic)"

| Ŷ           | 802.1X Wireless - Identity Only<br>For wireless end-hosts connecting through an 802.11 wireless access device or controller, with authentication via IEEE 802.1X.<br>Allows configuring identity based policies. |  |
|-------------|----------------------------------------------------------------------------------------------------|--|
| <b>₽</b> -■ | 802.1X Wired - Identity Only<br>For end-hosts connecting through an Ethernet LAN, with authentication via IEEE 802.1X. Allows configuring identity based<br>policies.                                            |  |
|             | RADIUS Enforcement ( Generic )<br>Template for any kind of RADIUS request. Service rule can be added to handle RADIUS requests that sends any type of                                                            |  |
|             | RADIUS Proxy                                                                                                    |  |
|             | Template for any kind of RADIUS request that needs to be proxied to another RADIUS server (proxy target).                                                                                                    |  |
|             | Template for any kind of TACACS+ request for device administrator authentication and authorization.                                                                                                    |  |
| 7           | Aruba Application Authentication<br>Authentication Service for ClearPass Applications (Use this service when the application uses the application authentication API<br>with user credentials)                   |  |
| •_•         | Aruba Application Authorization                                                                                                    |  |

# 2.1. Set Name of Service to be "Aruba Guest WLAN"

| Configuration » Services » /<br>Services | Ad • • • • •                       |                                         |       |   |
|------------------------------------------|------------------------------------|-----------------------------------------|-------|---|
| Service Authenticat                      | on Roles Enforcement Sum           | mary                                    |       |   |
| Name:                                    | Aruba Guest WLAN                   | •                                       |       |   |
| Description:                             |                                    |                                         |       |   |
| Monitor Mode:                            | Enable to monitor network access w | ithout enforcement                      |       |   |
| More Options:                            | Authorization Posture Compliance   | e 📄 Audit End-hosts 📄 Profile Endpoints |       |   |
| Service Rule                             |                                    |                                         |       |   |
| Matches 🔾 ANY or 💿 ALL                   | of the following conditions:       |                                         |       |   |
| Туре                                     | Name                               | Operator                                | Value | 8 |
| 1.<br>2. Click to add                    | ×                                  |                                         |       |   |

2.2. Set the following in Service Rules:

- Radius:Aruba, Aruba-ESSID-Name = "Guest-X"
- Radius:IETF, NAS-Port-Type = Wireless (19)

| Service Rule                |                       |          |                      |     |
|-----------------------------|-----------------------|----------|----------------------|-----|
| Matches  ANY or  ALL of the | following conditions: |          |                      |     |
| Туре                        | Name                  | Operator | Value                | Ť   |
| 1. Radius:Aruba             | Aruba-Essid-Name      | EQUALS   | Guest                | e t |
| 2. Radius:IETF              | NAS-Port-Type         | EQUALS   | Wireless-802.11 (19) | e t |
| 3. Click to add             |                       |          |                      |     |

2.3. Set [PAP] as Authentication Method

2.4. Set Authentication Source to be [Guest User Repository]

| Service Authenticati    | ion Roles Enforcement Summary                                                                                                  |                               |
|-------------------------|----------------------------------------------------------------------------------------------------|-------------------------------|
| Authentication Methods: | [PAP] Move Up<br>Move Down<br>Remove<br>View Details<br>Modify                                                                 | Add new Authentication Method |
| Authentication Sources: | [Guest User Repository] [Local SQL DB]<br>Move Up<br>Move Up<br>Move Down<br>Remove<br>View Details<br>Modify<br>Select to Add | Add new Authentication Source |
| Strip Username Rules:   | Enable to specify a comma-separated list of rules to strip username prefixes or suffixes                                       |                               |

# 2.5. Click "Save"

- 3. Configure Pre-Authentication Service
- 3.1. Set Name of Service to be "Guest PreAuth and OnBoard Authentication"
- 3.2. Set the following in Service Rules:
  - Radius:IETF, NAS-IP-Address, EQUAL, "127.0.0.1"
  - Radius:IETF, NAS-Port-Type, EQUAL, Ethernet (15)
  - Radius:IETF, Service-Type, EQUAL, Authorize-Only (17)

| Service Authent                                                      | ication Roles Enforcement Summary  |                                      |                     |              |
|----------------------------------------------------------------------|------------------------------------|--------------------------------------|---------------------|--------------|
| ype:                                                                 | RADIUS Enforcement ( Generic ) 🔶   |                                      |                     |              |
| Name: Guest PreAuth and OnBoard Authentication                       |                                    |                                      |                     |              |
| escription:                                                          |                                    |                                      |                     |              |
| 1onitor Mode:   Enable to monitor network access without enforcement |                                    |                                      |                     |              |
| lore Options:                                                        | Authorization Posture Compliance A | udit End-hosts 🛛 📄 Profile Endpoints |                     |              |
| Service Rule                                                         |                                    |                                      |                     |              |
| Matches 🔾 ANY or 💽                                                   | ALL of the following conditions:   |                                      |                     |              |
| Туре                                                                 | Name                               | Operator                             | Value               | 9            |
| 1. Radius:IETF                                                       | NAS-IP-Address                     | EQUALS                               | 127.0.0.1           | 6 <u>6</u> 1 |
| 2. Radius:IETF                                                       | NAS-Port-Type                      | EQUALS                               | Ethernet (15)       |              |
| 3. Radius:IETF                                                       | Service-Type                       | EQUALS                               | Authorize-Only (17) | Ba 1         |
| 4. Click to add                                                      |                                    |                                      |                     |              |

- 3.3. Set [PAP] as Authentication Method
- 3.4. Set Authentication Source to be [Guest User Repository] and ad.arubademo.local [Active Directory]

| Service Authenticati    | on Roles Enforcement Summary                                                                                                    |                               |
|-------------------------|----------------------------------------------------------------------------------------------------|-------------------------------|
| Authentication Methods: | [PAP] Move Up<br>Move Down<br>Remove<br>View Details<br>Modify                                                                                                    | Add new Authentication Method |
| Authentication Sources: | [Guest User Repository] [Local SQL DB]     Move Up       ad.arubademo.local [Active Directory]     Move Down       Remove     View Details       Modify     Modify | Add new Authentication Source |
| Strip Username Rules:   | Enable to specify a comma-separated list of rules to strip username prefixes or suffixes                                                                           |                               |

- 3.5. Click "Save"
- 4. Configure ClearPass Guest

4.1. At ClearPass Guest > Configuration > Web Logins, and click "Create new WebLogin page"

|                                                                                                    |                           |                         |                        | 🚜 Create a new web login nage                            |
|----------------------------------------------------------------------------------------------------|---------------------------|-------------------------|------------------------|----------------------------------------------------------|
| Web Logins                                                                                                  |                           |                         |                        | Create a new web login page                              |
| 1any NAS devices support Web-based authenti                                                                 | cation for visitors.      |                         |                        |                                                          |
| by defining a web login page on the ClearPass                                                               | Guest you are able to pro | ovide a customized gra  | phical login page t    | or visitors accessing the network through these NAS devi |
| Jse this list view to define new web login page                                                             | s, and to make changes    | to existing web login p | ages.                  |                                                          |
| Onboard device provisioning pages are no                                                                    | w managed from the Wel    | b Login tab within prov | isioning settings      |                                                          |
|                                                                                                    |                           |                         |                        |                                                          |
|                                                                                                    |                           |                         |                        |                                                          |
| △ Name                                                                                                    | Page Title                | Page Name               | Page Skin              |                                                          |
| There are no web login pages to display.                                                                    | Page Title                | Page Name               | Page Skin              |                                                          |
| <ul> <li>Name</li> <li>There are no web login pages to display.</li> </ul>                                  | Page Inde                 | Page Name               | Page Skin              |                                                          |
| Name     There are no web login pages to display.     Web logins    Reload                                  | Page Indie                | Page Name               | Page Skin v all rows ÷ |                                                          |
| Name     There are no web login pages to display.     web logins  Reload                                    | Page Title                | Page Name               | Page Skin v all rows   |                                                          |
| Name     There are no web login pages to display.     web logins  Reload     According to the configuration | Page Title                | Page Name               | Page Skin              |                                                          |

# 4.2. Set name to "Gest-X login", and page name "guest-X\_login"

|                                       | Wah Login Editor                                                                                                    |
|---------------------------------------|----------------------------------------------------------------------------------------------------|
|                                       | Web Login Euro                                                                                                    |
| * Name:                               | Guest Login<br>Enter a name for this web login page.                                                                                                    |
| Page Name:                            | guest_login<br>Enter a page name for this web login.<br>The web login will be accessible from "/guest/page_name.php".                                                                                                    |
| Description:                          | Comments or descriptive text about the web login.                                                                                                    |
| * Vendor Settings:                    | Aruba Networks ÷<br>Select a predefined group of settings suitable for standard network configurations.                                                                                                    |
| Address:                              | securelogin.arubanetworks.com<br>Enter the IP address or hostname of the vendor's product here.                                                                                                    |
| Secure Login:                         | Use vendor default ÷<br>Select a security option to apply to the web login process.                                                                                                    |
| Dynamic Address:                      | The controller will send the IP to submit credentials In multi-controller deployments, it is often required to post credentials to different addresses made available as part of the original redirection. The address above will be used whenever the parameter is not available or fails the requirements below.                                                        |
| ogin Form<br>ptions for specifying th | ne behaviour and content of the login form.                                                                                                    |
| Authentication:                       | Credentials - Require a username and password<br>Select the authentication requirement.<br>Access Code requires a single code (username) to be entered.<br>Anonymous allows a blank form requiring just the terms or a Log In button. A pre-existing account is required.<br>Access Code and Anonymous require the account to have the Username Authentication field set. |
| Custom Form:                          | Provide a custom login form<br>If selected, you must supply your own HTML login form in the Header or Footer HTML areas.                                                                                                    |
| Custom Labels:                        | Override the default labels and error messages If selected, you will be able to alter labels and error messages for the current login form.                                                                                                    |
| * Pre-Auth Check:                     | RADIUS — check using a RADIUS request                                                                                                    |
|                                       | Secondaria de abernaria ana passificia si cancarda seconda proteculing to the HHS authentication.                                                                                                    |

4.3. Keep use defaults values, click "Save and Reload" button & "Back to RADIUS web logins"

| * Login Delay:                                    | 0 (a)<br>The time in seconds to delay while displaying the login message.                                                                                           |  |  |  |  |  |
|---------------------------------------------------|----------------------------------------------------------------------------------------------------|--|--|--|--|--|
| Network Login Access<br>Controls access to the lo | etwork Login Access<br>ontrols access to the login page.                                                                                                    |  |  |  |  |  |
| Allowed Access:                                   | Enter the IP addresses and networks from which logins are permitted.                                                                                                |  |  |  |  |  |
| Denied Access:                                    | Enter the IP addresses and networks that are denied login access.                                                                                                   |  |  |  |  |  |
| * Deny Behavior:                                  | Send HTTP 404 Not Found status ÷<br>Select the response of the system to a request that is not permitted.                                                           |  |  |  |  |  |
| Post-Authentication<br>Actions to perform after   | a successful pre-authentication.                                                                                                    |  |  |  |  |  |
| Policy Manager:                                   | Register the guest's MAC address with ClearPass Policy Manager If selected and a ClearPass Policy Manager has been enabled, the username will be linked to the MAC. |  |  |  |  |  |
|                                                   | Save Changes                                                                                                    |  |  |  |  |  |
| * required field                                  | web logins                                                                                                    |  |  |  |  |  |

# 4.4. Verify the new created Guest Login page, click "Test"

| Home » Configuration » Web Logins                               |                                                                                                    |                         |                    |  |  |  |
|-----------------------------------------------------------------|----------------------------------------------------------------------------------------------------|-------------------------|--------------------|--|--|--|
| Web Logins                                                      |                                                                                                    |                         |                    |  |  |  |
| Many NAS devices support Web-based authentication for visitors. |                                                                                                    |                         |                    |  |  |  |
| By defining a web login page on the C                           | By defining a web login page on the ClearPass Guest you are able to provide a customized graphical login page fo |                         |                    |  |  |  |
| Use this list view to define new web I                          | ogin pages, and to make changes                                                                                  | s to existing web login | pages.             |  |  |  |
| 🛶 Onboard device provisioning pag                               | es are now managed from the W                                                                                    | eb Login tab within pro | visioning settings |  |  |  |
| △ Name                                                          | Page Title                                                                                                    | Page Name               | Page Skin          |  |  |  |
| 🚜 Guest Login                                                   | Login                                                                                                    | guest-01_login          | (Default)          |  |  |  |
| 📴 Edit 📄 Duplicate 🔞 Delete 📹                                   | Test                                                                                                    |                         |                    |  |  |  |
| 1 web login 🏠 Reload                                            |                                                                                                    | Sho                     | ow all rows \$     |  |  |  |

# 4.5. Guest Login page, show on new Web Page

| networks         | ClearP                          | ass Guest                |
|------------------|---------------------------------|--------------------------|
| Please login to  | the network using your ClearPas | s username and password. |
|                  | Login                           |                          |
| * Username:      |                                 |                          |
| * Password:      |                                 |                          |
|                  | Log In                          |                          |
| * required field |                                 | ·                        |
| Contact a staff  | member if you are experiencing  | difficulty logging in.   |

5. Create New Guest User for Testing

5.1. At ClearPass Policy Manager, Configuration > Identity > Guest User Page 30 of 68

#### 5.2 Click "Add Guest User"

| Configuratio | on » Identity » Guest Users |              |                     |                  |         |                                                                                            |
|--------------|-----------------------------|--------------|---------------------|------------------|---------|--------------------------------------------------------------------------------------------|
| Guest U      | sers                        |              |                     |                  |         | <ul> <li>Add Guest User</li> <li>Import Guest Users</li> <li>Export Guest Users</li> </ul> |
| Filter: User | rname 🗘 cont                | ains         | + Go Clear Filter S | how 10 💠 records |         |                                                                                            |
| # 🗌          | Username 🛦                  | Sponsor Name | Guest Type          | Status           | Expired | Source Application                                                                         |
| 1. 🖂         | dickylcd@gmail.com          | admin        | USER                | Enabled          | Expired | Guest                                                                                      |
| 2. 🗌         | dickylcd@hotmail.com        | admin        | USER                | Enabled          | Expired | Guest                                                                                      |
| Show         | ving 1-2 of 2               |              |                     |                  |         | Export Delete                                                                              |

# 5.3. Create guest user, and then click "Add" button

| Add New Guest User |                     | 8             |
|--------------------|---------------------|---------------|
| Guest Type         | • USER O DEVICE     |               |
| Username:          | guest-01            |               |
| Password:          | aruba123            | Auto Generate |
| Expiry Time:       | 2013-05-17 15:40:36 |               |
| Enable Guest:      | ø                   |               |
| Attributes         |                     |               |
| Attribute          | Value               | <b>a</b>      |
| 1. Click to add    |                     |               |
|                    |                     |               |
|                    |                     |               |
|                    |                     |               |
|                    |                     |               |
|                    |                     | Add Cancel    |
|                    |                     |               |

6. Configure WLAN on Controller

6.1. At Controller WebUI, go to Configuration > WLAN/LAN Wizard 6.1.1. Configure WLAN/LANs, Click "Campus" & "Begin" button

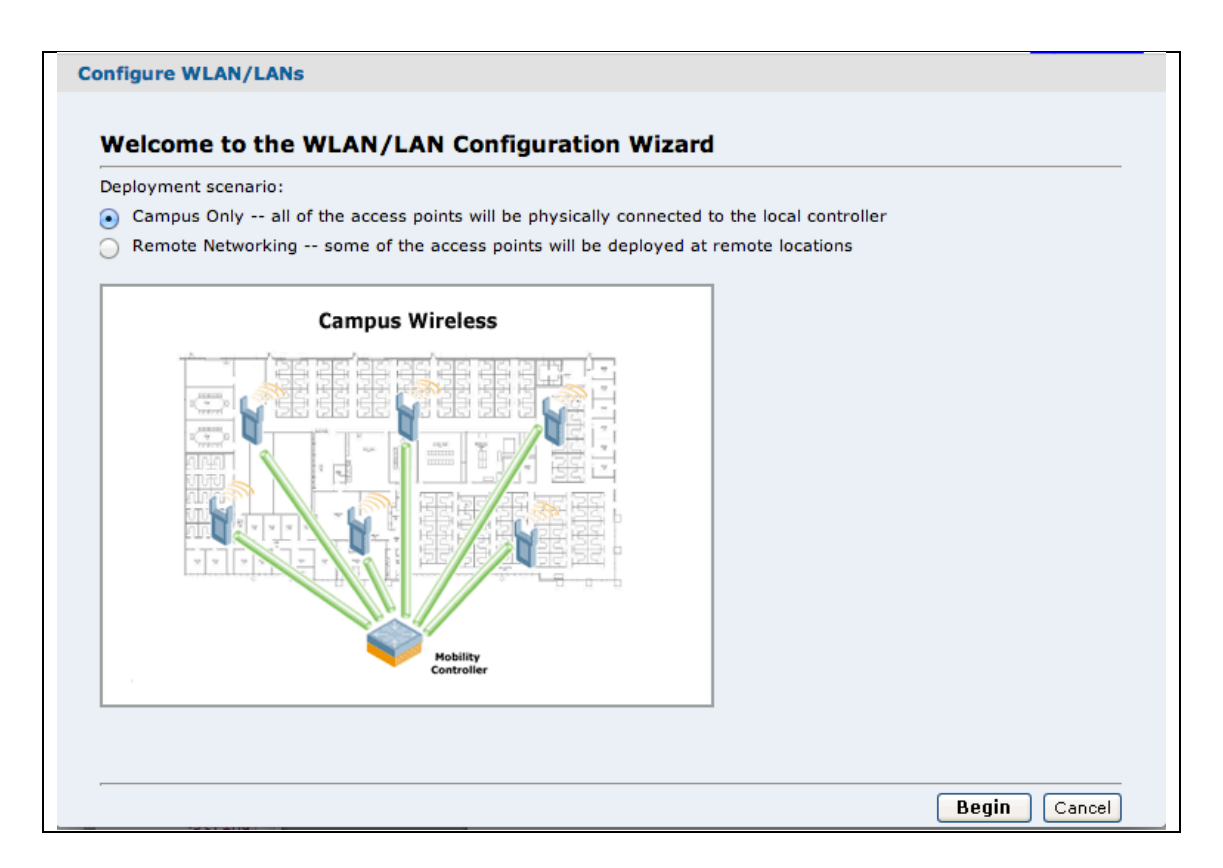

# 6.1.2. Use "Default" AP-Group & Click "Next" button

| \$     | Specify Group to Configure                                                                                                    |
|--------|----------------------------------------------------------------------------------------------------|
| A<br>g | An AP group is a set of APs that share Wireless LAN parameters. Initially there is a single<br>proup named Default. If you wish, you can create multiple groups. <u>More</u>       |
| G      | Group default + New                                                                                                    |
|        |                                                                                                    |
| N      | Note: The setting you select in the Wireless LAN will apply to the Group you select here.<br>f you wish to configure multiple groups you can make multiple passes through Wizards. |
|        |                                                                                                    |
|        |                                                                                                    |
|        |                                                                                                    |
|        |                                                                                                    |
|        |                                                                                                    |
|        | Next Cancel                                                                                                    |
|        |                                                                                                    |

6.1.3. At "Ready to Configure Wireless LANs for Group default", click Page 32 of 68 "Continue".

6.1.4. At Specify Wireless LAN (WLAN) for Group default, Click "New" button enter "Guest-X" & click "Next" button for continue

| Specify Wireless LA                                                                                                    | N (WLAN) for Grou                                                                                                    | p default                                                                                                    |
|----------------------------------------------------------------------------------------------------|----------------------------------------------------------------------------------------------------|----------------------------------------------------------------------------------------------------|
| APs are organized into AP gr<br>You can edit an existing WLA<br>WLAN, note that WLANs can<br>if you wish to affect all AP gr<br>the selected AP group. <u>More</u> | roups, and each AP group can<br>AN or create a new WLAN. If y<br>be assigned to multiple AP ge<br>roups, or edit a copy of the W       | n advertise up to 8 WLANs.<br>you choose to edit an existing<br>roups. Edit the shared WLAN<br>/LAN if you wish to affect only |
| AP Groups<br>ALL AP GROUPS<br>default<br>dl-home                                                                                                    | WLANs for default                                                                                                    | WLAN Sharing                                                                                                    |
| You can:<br>→ Select an existing WLAN<br>→ Create a new WLAN by<br>→ Create a new WLAN by<br>Copy<br>→ Share a new WLAN that                                       | New Copy Delete<br>I in Group default<br>selecting Group default and o<br>selecting an existing WLAN in<br>belonos to another Group by | clicking <b>New</b><br>a any Group and clicking<br>a selecting the WLAN and<br>Back Next Cancel                                |
| New Copy Delete<br>Create new WLAN named:<br>Guest-01<br>OK Cancel                                                                                                 |                                                                                                    |                                                                                                    |

6.1.5. Specify Forwarding Mode for Guest-X in Group default, select "Tunnel" forward mode & click "Next" button for continue

| Specify Forward                                                                     | ling Mode for Guest-01 in Group default                                                   |
|-------------------------------------------------------------------------------------|-------------------------------------------------------------------------------------------|
| The Forwarding Mode p<br>controller through the 1                                   | provides a range of options for forwarding traffic back to the<br>Psec tunnel. More       |
| Forward Mode:<br><ul> <li>Tunnel</li> <li>Decrypt-Tunnel</li> <li>Bridge</li> </ul> | In Tunnel mode, the traffic is forwarded back to the controller through the IPsec tunnel. |
|                                                                                     | Back Next Cancel                                                                          |

6.1.6. Specify Radio Type and VLAN for Guest-X in Group default:

- Radio Type: All
- VLAN: 20

Click "Next" button for continue.

| Specify the<br>connecting<br>specified be | radio type o<br>to this SSID<br>low by confi | n which thi<br>are to be p<br>guring per- | s SSID is<br>laced by<br>role VLA | available,<br>default. N<br>Ns in Step | , as well as<br>ote: you ca<br>8. <u>More</u> | the VLAN in<br>n override th | which user<br>ie VLAN |
|-------------------------------------------|----------------------------------------------|-------------------------------------------|-----------------------------------|----------------------------------------|-----------------------------------------------|------------------------------|-----------------------|
| Radio Type                                | : all                                        | <b>÷</b>                                  |                                   |                                        |                                               |                              |                       |
| VLAN:                                     | 20                                           |                                           | <                                 | 20                                     | \$                                            |                              |                       |
|                                           |                                              |                                           |                                   |                                        |                                               |                              |                       |
|                                           |                                              |                                           |                                   |                                        |                                               |                              |                       |
|                                           |                                              |                                           |                                   |                                        |                                               |                              |                       |
|                                           |                                              |                                           |                                   |                                        |                                               |                              |                       |
|                                           |                                              |                                           |                                   |                                        |                                               |                              |                       |
|                                           |                                              |                                           |                                   |                                        |                                               |                              |                       |
|                                           |                                              |                                           |                                   |                                        |                                               |                              |                       |
|                                           |                                              |                                           |                                   |                                        |                                               |                              |                       |

6.1.7. Specify whether WLAN is for Internal or Guest use for Guest-X in Group default, Select "Guest" & click "Next" button for continue

| Specify whether WLAN is for Internal or Guest use for<br>Guest-01 in Group default                                                                                                    |
|----------------------------------------------------------------------------------------------------|
| Guest WLANs allow guests to access the Internet, while blocking access to the internal network. Guest WLANs are not encrypted, and at most require Web-based authentication. Internal WLANs typically employ encryption and stronger layer 2 authentication. <u>More</u> |
| Is this WLAN intended for internal use or for use by guests?                                                                                                    |
| 🔵 Internal                                                                                                    |
| • Guest                                                                                                    |
|                                                                                                    |
|                                                                                                    |
|                                                                                                    |
|                                                                                                    |
|                                                                                                    |
|                                                                                                    |
|                                                                                                    |
|                                                                                                    |
|                                                                                                    |
|                                                                                                    |
|                                                                                                    |
| Back Next Cancel                                                                                                    |

6.1.8. Specify Authentication and Encryption for Guest-X in Group default, select "Captive portal with authentication via credentials (username and password) provided by user."

| Specify Authentication and Encryption for Guest-01 in Group<br>default                                    |
|----------------------------------------------------------------------------------------------------|
| The authentication and encryption options below are grouped by the level of security they guarantee. More |
| More<br>Secure                                                                                            |
| Captive portal with authentication via credentials(username and password) provided by user.               |
| Captive Portal with email registration.User's email is required but<br>not verified                       |
| - Captive Portal with no authentication or registration                                                   |
| - Direct access to Internet (no Captive Portal)                                                           |
| Less<br>Secure                                                                                            |
|                                                                                                    |
|                                                                                                    |
|                                                                                                    |
|                                                                                                    |
| Back Next Cancel                                                                                          |

6.1.9. Keep default configure at Specify Captive Portal Options for Guest-X in Group default, click "Next" button for continue

| Specify Captive Portal Options for Guest-01 in Group default                                                                                                    |
|----------------------------------------------------------------------------------------------------|
| Captive portal provides web-based authentication. If captive portal is enabled, users who connect to this WLAN must authenticate by opening a web browser. They will be automatically redirected to the captive portal page and required to provide a username and password. Usernames and passwords can be stored either in a local database or on an external RADIUS server. <u>More</u> |
| Enable Captive Portal     Template Custom HTML                                                                                                    |
| Page Design     Welcome Text     Policy Text       Background:     Default Image     \$                                                                                                    |
| Logo: Choose File No file chosen                                                                                                    |
| Preview current settings                                                                                                    |
|                                                                                                    |
| Back Next Cancel                                                                                                    |

6.1.10. Specify Authentication Server for Guest-X in Group default, click "New" button to add new Authentication servers and enter following:

- Select "Specify new server"
- Server type: RADIUS
- Name: cppm-500.X
- IP Address: 192.168.10.XX
- Auth port: 1812 (default value)
- Acct port: 1813 (default value)
- Shared key & Retype key: aruba123

| Specify Authentication Server for Guest-01 in Group default                                                                                                    |
|----------------------------------------------------------------------------------------------------|
| An enterprise environment typically uses an external RADIUS server for authentication. The controller also has an internal database that can be used for small scale or test deployments. <u>More</u> |
| Ordered list of Authentication servers:                                                                                                    |
| Up<br>Down                                                                                                    |
| <ul> <li>○ Select from known servers</li> <li>● Specify new server</li> </ul>                                                                                                    |
| Server type:      RADIUS      LDAP                                                                                                    |
| Name: cppm-500.dl-mac                                                                                                    |
| IP address: 192.168.10.31                                                                                                    |
| Auth port: 1812                                                                                                    |
| Acct port: 1813                                                                                                    |
| Shared key:                                                                                                    |
| Retype key:                                                                                                    |
| Ok Cancel                                                                                                    |
| Back Next Cancel                                                                                                    |

6.1.11. Select "Guest" roles and keep default value and click "Finish" button to complete configuration

| Roles/Policies/Rules                                                                                                    | icies can be                                                                                           | shared and use                                                             | ed by multi                                          | iple roles                            | . <u>More</u>                                     |                                         |                                                |                                                      |
|----------------------------------------------------------------------------------------------------|----------------------------------------------------------------------------------------------------|----------------------------------------------------------------------------|------------------------------------------------------|---------------------------------------|---------------------------------------------------|-----------------------------------------|------------------------------------------------|------------------------------------------------------|
|                                                                                                    |                                                                                                    |                                                                            | Dulas                                                | DAINS                                 |                                                   |                                         |                                                |                                                      |
| guest<br>Guest-01-guest-logon                                                                                                    | http-acl<br>https-acl<br>dhcp-acl<br>icmp-acl<br>dns-acl                                               | gutat                                                                      | Source                                               | Dest                                  | Service                                           | Action                                  | Poncy Sharing                                  | y                                                    |
| Delete<br>New                                                                                                    | Delete<br>Add                                                                                          |                                                                            | Delete                                               | •                                     |                                                   |                                         |                                                |                                                      |
|                                                                                                    |                                                                                                    |                                                                            |                                                      |                                       |                                                   |                                         | Back                                           | Next Cancel                                          |
| onfigure Role Ass<br>ter being authenticated, e<br>u can assign the same ro<br>rver at authentication tim                                                                                           | <b>ignment</b><br>ach client is<br>le to all clien<br>e. <u>More</u>                                   | for Guest<br>assigned a ro<br>ts, or assign s                              | -01 in (<br>e, which d<br>erver-deri                 | Group<br>etermine<br>ved roles        | <b>defaul</b><br>s the reso                       | <b>t</b><br>Durces to w<br>n attributes | Back I<br>hich the client t<br>returned by th  | Next Cancel<br>will have access<br>le authentication |
| onfigure Role Ass<br>ter being authenticated, e<br>u can assign the same ro<br>rver at authentication tim<br>e-authentication role: C<br>uthenticated role: g                                       | ignment<br>ach client is<br>le to all clien<br>e. <u>More</u><br>uest-01-gue<br>uest ÷                 | for Guest<br>assigned a roi<br>ts, or assign s<br>st-logon \$              | - <b>01 in (</b><br>e, which d<br>erver-deri         | <b>Group</b><br>etermine<br>ved roles | <b>defaul</b><br>s the reso<br>s based of         | t<br>burces to w<br>n attributes        | Back I<br>hich the client of<br>returned by th | Next Cancel<br>will have access<br>re authentication |
| onfigure Role Ass<br>ter being authenticated, e<br>u can assign the same ro<br>rver at authentication tim<br>e-authentication role:<br>thenticated role:<br><b>WLAN COI</b>                         | ignment<br>ach client is<br>le to all clien<br>e. <u>More</u><br>uest-01-gue<br>uest ÷<br><b>nfigu</b> | for Guest<br>assigned a ro<br>ts, or assign s<br>st-logon ÷                | -01 in (<br>e, which d<br>erver-deri                 | Group<br>etermine<br>ved roles        | defaul<br>s the reso<br>based of                  | t<br>burces to w<br>n attributes        | Back I                                         | Next Cancel<br>will have access<br>ne authentication |
| onfigure Role Ass<br>ter being authenticated, e<br>u can assign the same ro<br>rver at authentication tim<br>e-authentication role:<br>thenticated role:<br><b>WLAN COI</b><br><b>Configuration</b> | ignment<br>ach client is<br>le to all clien<br>e. <u>More</u><br>uest-01-gue<br>uest ÷                 | for Guest<br>assigned a ro<br>ts, or assign s<br>at-logon<br><b>tation</b> | -01 in (<br>e, which d<br>erver-deri<br>is (<br>is ( | Group<br>etermine<br>ved roles        | defaul<br>s the reso<br>based of<br>plet<br>omple | t<br>purces to w<br>n attributes<br>te  | Back I<br>hich the client i<br>returned by th  | Next Cancel<br>will have access<br>le authentication |

|                                 | aon settings will be applied when you click the rinish |  |
|---------------------------------|--------------------------------------------------------|--|
| bility Controller Setup Summary | Fri May 17 2013                                        |  |
|                                 |                                                        |  |
| Group                           |                                                        |  |
| Group to Configure              |                                                        |  |
| Default                         |                                                        |  |
| Wireless LANs                   |                                                        |  |
| LAN 1 (Created)                 |                                                        |  |
| WLAN                            |                                                        |  |
| APGroup: default                |                                                        |  |
| SSID: Guest-01                  |                                                        |  |
| Forwarding Mode                 |                                                        |  |
|                                 |                                                        |  |
|                                 |                                                        |  |
|                                 |                                                        |  |
|                                 |                                                        |  |
|                                 |                                                        |  |

7. Modify Captive Portal Profile

7.1. At Configuration > Security > Authentication > L3 Authentication 7.2. Select the Captive Portal Profile the wizard created, and change as followings:

- Disable welcome page
- Change redirect pause to 1
- No Logout Pop-Up Windows
- Change login page to "https://192.168.10.31/guest/guest-01\_login.php"
   Servers AAA Profiles L2 Authentication L3 Authentication User Rules Advanced

| Captive Portal     Authentication Profile                       | Captive Portal Aut                       | hentication Profile > default | Show Re                                            | eference Save As Reset |
|-----------------------------------------------------------------|------------------------------------------|-------------------------------|----------------------------------------------------|------------------------|
| <ul> <li>default</li> <li>Server Group default</li> </ul>       | Default Role                             | guest ‡                       | Default Guest<br>Role                              | guest +                |
| Guest-01-cp prof                                                | Redirect Pause                           | 1 sec                         | User Login                                         | ₫                      |
| NoAuthCPProfile                                                 | Guest Login                              | 0                             | Logout popup<br>window                             |                        |
| WISPr Authentication                                            | Use HTTP for<br>authentication           | 0                             | Logon wait<br>minimum wait                         | 5 sec                  |
| <ul> <li>Profile</li> <li>VPN Authentication Profile</li> </ul> | Logon wait<br>maximum wait               | 10 sec                        | logon wait CPU<br>utilization<br>threshold         | 60 %                   |
| Stateful NTLM                                                   | Show FQDN                                | 0                             | Use CHAP (non-<br>standard)                        |                        |
| Authentication Profile                                          | Login page                               | https://192.168.10.31/g       | Welcome page                                       | /auth/welcome.html     |
|                                                                 | Show Welcome<br>Page                     | 0                             | Add switch IP<br>address in the<br>redirection URL | 0                      |
|                                                                 | Allow only one<br>active user<br>session | 0                             | White List                                         | Delete       Add       |
|                                                                 | Black List                               | Add                           | Show the<br>acceptable use<br>policy page          |                        |

- 8. Modify Pre Authentication Role
- 8.1. At Configuration > Security > Access Control > Polices
- 8.2. Create new policy as below:
  - Policy Name: allow-cppm

- Source: User
- Destination: CPPM IP Address
- Service: HTTP and HTTPS
- Action: Permit

| Sel Roles  | System Ro | les Policies Tir   | ne Ranges | Guest Acc | cess |            |                  |                    |           |                |     |                 |            |
|------------|-----------|--------------------|-----------|-----------|------|------------|------------------|--------------------|-----------|----------------|-----|-----------------|------------|
|            |           |                    |           |           |      |            |                  |                    |           |                |     |                 | *          |
|            |           |                    |           |           |      |            |                  |                    |           |                |     |                 |            |
| olicy Name |           |                    |           |           | ŀ    | allow-cppm |                  |                    |           |                |     |                 |            |
| olicy Type |           |                    |           |           |      | Session 2  |                  |                    |           |                |     |                 |            |
| IP Version | Source    | Destination        | Service   | Action    | Log  | Mirror     | Queue Time Range | Pause ARM Scanning | BlackList | Classify Media | TOS | 802.1p Priority | Action     |
| (Pud       | user      | host 192.168.10.31 | svc-http  | permit    |      | lo         | w                | No                 | No        |                |     |                 | Delete 🔺 🔻 |
|            |           |                    |           |           |      |            |                  | Ne                 | No        |                |     |                 | 0.111      |
| Pv4        | user      | host 192.168.10.31 | svc-https | permit    |      | lo         | iw.              | NO                 | 110       |                |     |                 | Delete     |
| Pv4<br>Add | user      | host 192.168.10.31 | svc-https | permit    |      | la         | w                | NO                 | 110       |                |     |                 | Delete     |
| Add        | user      | host 192.168.10.31 | svc-https | permit    |      | lo         | w                | NU                 |           |                |     |                 | Delete     |

- 8.3. At Configuration > Security > Access Control > User Roles
- 8.3.1. Modify "Guest-X-guest-logon" role which created at Wizard:
  - Add "allow-cppm" policy to Role
  - Move to top of the list

| Iser Roles     | System Roles  | Policies      | Time Ranges | Guest Access |                   |          |                                   |                |      |        |
|----------------|---------------|---------------|-------------|--------------|-------------------|----------|-----------------------------------|----------------|------|--------|
| Name           | e             |               |             |              | Firewall Policies |          | Bandwidth Contract                | Actio          | ns   |        |
| Guest-01-guest | t-logon logon | -control/,cap | tiveportal/ |              |                   |          | Up:Not Enforced Down:Not Enforced | Show Reference | Edit | Delete |
|                | -             |               |             |              |                   |          |                                   |                |      |        |
| ewall Policies | 1             |               |             |              |                   |          |                                   |                |      |        |
|                | Name          |               |             | Rule Count   |                   | Location | Action                            |                |      |        |
| llow-cppm      |               |               | 2           |              |                   |          | Edit Delete 🔺 🔻                   |                |      |        |
| ogon-control   |               |               | 5           |              |                   |          | Edit Delete 🔺 🔻                   |                |      |        |
| aptiveportal   |               |               | 6           |              |                   |          | Edit Delete 🔺 🔻                   |                |      |        |
| Add            |               |               |             |              |                   |          |                                   |                |      |        |

- 9. Testing
- 9.1. Connect client to new created SSID "Guest-X"
- 9.2. Open Web Browser, and it will redirected to Captive Portal
- 9.3. Enter credential created before
  - It should login success and able to access to Internet
  - It will show on ClearPass Access Checker.

#### **2.2.** ClearPass – Onboard

So with CP6.1, CPG has changed but it still has the same look and feel of CPG 3.9.x

You already know how to use the quick link to get to it. You can also connect to it directly it using your browser. The IP address is the same as CPPM but with /guest. In fact all the CPG URLs has been prepended with /guest (al the web logins, self-registration, etc.)

1. Onboard Network Settings, at ClearPass Guest > Onboard > Configuration profiles > Network Settings, click "Create new network" for create new network

|                                                                         | ClearPass Onboard                                                                                                    | Support   Help   L<br>admin (IT Administra |
|-------------------------------------------------------------------------|----------------------------------------------------------------------------------------------------|--------------------------------------------|
| Home » Onboard » Configuration                                          | Profiles » Network Settings                                                                                                    |                                            |
| Networks                                                                |                                                                                                    | Create new network                         |
| There are errors with the server<br>The server certificate is self sign | certificate configuration that will prevent devices from provisioning or authenticating:<br>d. This will cause enrollment over HTTPS to fail on IOS devices. |                                            |
| I How do I fix this problem?                                            |                                                                                                    |                                            |
| Use this list to manage network                                         | s.                                                                                                    |                                            |
| Name                                                                    | Network Type SSID                                                                                                    |                                            |
| Example Network<br>Connect to the example network                       | ((p)) Wireless Example-TLS                                                                                                    |                                            |
| C <sup>4</sup> Refresh 1                                                | Showing 1 - 1 of 1<br>20 rows per page ÷                                                                                                    |                                            |
| Back to Configuration Profil                                            | es                                                                                                    |                                            |
| Back to Onboard                                                         |                                                                                                    |                                            |
| 🏠 Back to main                                                          |                                                                                                    |                                            |
|                                                                         |                                                                                                    |                                            |

1.1. Enter Network Access name "SecureWLAN" and SSID "securewlan", click "Next" button

|                   | Network Settings » Network Access                                                                                                    |
|-------------------|----------------------------------------------------------------------------------------------------|
| 🍣 Access#         | Protocols 🏽 😼 Authentication 🔚 Trust 🎥 Windows 🚽 Proxy                                                                                                    |
| Network Acces     | S<br>vork access.                                                                                                    |
| * Name:           | SecureWLAN<br>Enter a name for the network.                                                                                                    |
| Description :     | Enter a description for the network.                                                                                                    |
| * Network Type:   | Wireless only<br>Select which types of network will be provisioned.<br>Enterprise security (802.1X) will be selected if wired networks are to be supported                                                                                                    |
| * Security Type:  | Enterprise (802.1X)<br>Select the authentication method used for the network.<br>Enterprise security (802.1X) will be selected if wired networks are to be supporte                                                                                                    |
| Vireless Netwo    | ork Settings<br>etwork access.                                                                                                    |
| Security Version: | WPA2 with AES (recommended)       \$         Select the WPA encryption version for the wireless network.         This setting is used for Windows, Android and Legacy OS X (10.5/6) devices only.         iOS and OS X 10.7+ (Lion or later) devices auto-detect the WPA version. |
| * SSID:           | securewlan<br>Enter the SSID of the wireless network to connect to.                                                                                                    |
|                   | <ul> <li>Hidden network</li> <li>Select this option if the wireless network is not open or broadcasting.</li> </ul>                                                                                                    |
| Wireless:         |                                                                                                    |

1.2. At protocols tab, leave everything as default and click "Next" button

|                   | N                                                        | etwork Settings » Ent                                             | erprise Protoco      | ols                  |                      |
|-------------------|----------------------------------------------------------|-------------------------------------------------------------------|----------------------|----------------------|----------------------|
| Access#           | 🖞 Protocols                                              | Nuthentication                                                    | 🔚 Trust              | 赶 Windows            | <sub> 👎</sub> Proxy  |
| ptions for 802.1X | otocols<br>protocols supported                           | on the network.                                                   |                      |                      |                      |
| IOS & OS X EAP    | ,                                                        |                                                                   |                      |                      |                      |
| iOS & OS X EAP:   | Accepted EAP                                             | Types                                                             | en configuring an i0 | OS or OS X 10.7+ (Li | on or later) device. |
| Legacy OS X EA    | \P                                                       |                                                                   |                      |                      |                      |
| Legacy OS X EAP:  | PEAP with MSCH<br>The authentication<br>OS X 10.5/6 (Leo | APv2<br>n protocol to use when confi<br>pard/Snow Leopard) device | guring<br>s.         |                      |                      |
| Android EAP       |                                                          |                                                                   |                      |                      |                      |
| Android EAP:      | PEAP with MSCHA                                          | APv2 +<br>tication protocol to use whe                            | n configuring an Ar  | ndroid device.       |                      |
| Windows EAP       |                                                          |                                                                   |                      |                      |                      |
| Windows EAP:      | PEAP with MSCHA                                          | APv2 ÷<br>n protocol to use when confi                            | guring a Windows     | device.              |                      |
| Fast Reconnect:   | Enable Fast                                              | Reconnect                                                         |                      |                      |                      |
| Quarantine:       | Enforce Netw<br>This setting is lab                      | work Access Protection<br>eled 'Enable Quarantine che             | cks' in older versio | ons of Windows.      |                      |
| Cryptobinding:    | Enforce Cryp                                             | otobinding                                                        |                      |                      |                      |
|                   | - Provio                                                 | ue Novt 🔳 G                                                       | ave Changes          | Cancel               |                      |

# 1.3. At Authentication tab, leave everything as default and click "Next" button

| Access#                        | Prote                     | ocols                 | Solution 44 Section                       | 🔚 Trust          | 🎥 Windows              | <sub> 手</sub> Proxy |
|--------------------------------|---------------------------|-----------------------|-------------------------------------------|------------------|------------------------|---------------------|
| Enterprise<br>Options for 802. | Authenti<br>1X authentica | cation<br>tion used   | on the network.                           |                  |                        |                     |
| iOS & OS X /                   | Authenticat               | on                    |                                           |                  |                        |                     |
| * iOS & OS X (                 | Credentials:              | Certific<br>Select th | ate ÷<br>e type of credentials to pro     | vision for iOS a | nd OS X 10.7+ (Lion    | or later) devices   |
| Windows Au                     | thenticatio               | n                     |                                           |                  |                        |                     |
| * Vista (                      | Credentials:              | Machin<br>Select th   | e or User 💠<br>e authentication mode to u | se for Windows   | Vista (or later) devid | æs.                 |
| * XP (                         | Credentials:              | Machin<br>Select th   | e or User 💠                               | se for Windows   | XP devices.            |                     |

1.4. At Trust tab, leave everything as default and click "Next" button

|                                     |                            | Ne                             | etwork Settings » Er                                                                       | nterprise Tru                                            | st                      |                                      |
|-------------------------------------|----------------------------|--------------------------------|--------------------------------------------------------------------------------------------|----------------------------------------------------------|-------------------------|--------------------------------------|
| Access#                             | Pro                        | tocols                         | 🥞 Authentication                                                                           | Trust                                                    | 赶 Windows               | 🚅 Proxy                              |
| Enterprise 1<br>Certificate trust o | <b>rust</b><br>options for | r 802.1X                       | protocols supported on t                                                                   | he network.                                              |                         |                                      |
| Configure                           | e Trust:                   | Autor<br>Use au<br>Otherw      | natically configure trust set<br>tomatic configuration if yo<br>vise, select manual config | tings (recommen<br>ou are using Poli<br>uration.         | ded) 🗧                  | uthentication.                       |
| Trusted Server                      | Names:                     | Enter t<br>Wildcar<br>If a ser | he certificate names expe<br>rds may be used to specif<br>rver presents a certificate      | cted from the a<br>y the name (e.g<br>that isn't in this | uthentication serve<br> | er, one per line.<br>com).<br>usted. |
|                                     | 🔶 Pr                       | evious                         | 🛋 Next 🛛 🕌 Sa                                                                              | ave Changes                                              | S Cancel                |                                      |

# 1.5. At Windows tab, leave everything as default and click "Next" button Use this form to create the network settings that will be sent to a provisioned device

| la Access# 🖞 Pr      | otocols 🛯 😼 Authentication 🔚 Trust 🎥 Windows 🍜 Proxy                                   |
|----------------------|----------------------------------------------------------------------------------------|
| Windows Netwo        | rking Settings<br>applicable to Windows devices.                                       |
| NAP Services:        | Enable NAP services See also 'Enforce Network Access Protection' on the Protocols tab. |
| Admin Username:      | Enter if configuration of networking requires administrator credentials.               |
| Admin Password:      | Enter if configuration of networking requires administrator credentials.               |
| IP Address:          | ✓ Assign IP address using DHCP                                                         |
| DNS:                 | Sign DNS using DHCP                                                                    |
| DNS Registration:    | ✓ Register IP address with DNS                                                         |
| Windows XP Netwo     | orking                                                                                 |
| Configure Using:     | ☑ Use Windows to configure wireless                                                    |
| Notification Icon:   | Show icon in notification                                                              |
| Notify Connectivity: | ✓ Notify when connectivity is limited                                                  |
| - Prov               | ioue - Novt - Savo Changes - O Cancel                                                  |

1.6. At Proxy tab, leave everything as default and click "Save Changes" button

|            |                                         | Network Settings       | » Proxy        |             |                     |
|------------|-----------------------------------------|------------------------|----------------|-------------|---------------------|
| 🍒 Access   | Protocols                               | Nuthentication         | 🖭 Trust        | 赶 Windows   | <sub> S</sub> Proxy |
| roxy Setti | ings<br>y settings on the<br>Type: None | e network.             |                |             |                     |
| PIOXy      | Select                                  | your network's proxy s | erver configur | ation type. |                     |

# 2. Onboard Provisioning Settings, at Onboard > Provisioning Settings, click "Create new provisioning settings" for creating new provision setting

| me » Onboard » Provisioning Settings<br>rovisioning Settings                                                                      |                                                                     |                               |
|----------------------------------------------------------------------------------------------------|---------------------------------------------------------------------|-------------------------------|
| There are errors with the server certificate configuration tha<br>The server certificate is self signed. This will cause enrollme | at will prevent devices from pre<br>ant over HTTPS to fail on iOS d | ovisioning or auth<br>evices. |
| How do I fix this problem?                                                                                                    |                                                                     |                               |
| e this list to manage provisioning settings.                                                                                      |                                                                     |                               |
| Name                                                                                                    | CA                                                                  | Profile                       |
| Local Device Provisioning<br>This is the default configuration set for device provisioning.                                       | Local Certificate Authority                                         | Default Profile               |
|                                                                                                    | Shov                                                                | ving 1 – 1 of 1               |
| C Refresh 1                                                                                                    | 20 rows                                                             | per page 💠                    |
| C Refresh 1                                                                                                    | 20 rows                                                             | per page 🗘                    |

2.1. At General tab, enter below information: Name: SecureWLAN Device Provisioning Organization: APJ ClearPass Workshop Certificate Authority: Local Certificate Authority Key Type: 2048-bit RSA – created by server Maximum Devices: 1 Click "Next" to continue

| How do I fix this problem                         | n?                                                                                                    |
|---------------------------------------------------|----------------------------------------------------------------------------------------------------|
| e this form to make chang                         | es to the basic configuration options for device provisioning.                                                                                                    |
|                                                   | Device Provisioning Settings                                                                                                    |
| 🕞 General 🦊 🦨 Web Login                           | i 😳 iOS & OS X 🛛 💣 Legacy OS X 🛛 🐉 Windows 🚔 Android 🛛 🙇 Onboard Client                                                                                                    |
| * Name:                                           | SecureWLAN Device Provisioning<br>Enter a name for this configuration set.                                                                                                    |
|                                                   |                                                                                                    |
| Description:                                      |                                                                                                    |
|                                                   | Enter a description for the configuration set.                                                                                                    |
| * Organization                                    | APJ ClearPass Workshop                                                                                                    |
| organization.                                     | The organization name is displayed by the device during provisioning.                                                                                                    |
| <b>dentity</b><br>nese options control the genera | tion of device credentials                                                                                                    |
| * Certificate Authority:                          | Local Certificate Authority 🗧                                                                                                    |
|                                                   | Select the certificate authority that will be used to sign profiles and messages.                                                                                                    |
| * Key Type:                                       | 2048-bit RSA — created by server<br>Select the type of private key to use for TLS certificates.                                                                                        |
| Unique Device Credentiales                        | ✓ Include the username in unique device credentials                                                                                                    |
| Unique Device Credencials.                        | This unique set of credentials is used to identify the user and device on the network.                                                                                                 |
| uthorization                                      | ice is authorized during provisioning.                                                                                                    |
| * Configuration Profile:                          | Default Profile \$                                                                                                    |
| comgaration rome.                                 | Select the configuration profile that will be provisioned to devices.                                                                                                    |
| * Maximum Devices:                                | The maximum number of devices that a user may provision. Use 0 for unlimited.                                                                                                    |
| upported Devices                                  | ces may be provisioned.                                                                                                    |
| * iOS & OS X Devices:                             | In a balle iOS and OS X 10.7+ (Lion or later) device provisioning<br>Provision iOS and OS X 10.7+ (Lion or later) devices via Apple's 'Over-the-Air' profile delivery process          |
| * OS X 10.5/6 Devices:                            | <ul> <li>Enable OS X 10.5 (Leopard) and 10.6 (Snow Leopard) device provisioning<br/>Downloads and executes an OS X application on a user's device to complete provisioning.</li> </ul> |
| * Windows Devices:                                | Enable Windows XP, Vista and 7 (or later) device provisioning                                                                                                    |
|                                                   | Downloads and executes a Windows application on a user's device to complete provisioning.                                                                                              |
| Android Devices:                                  | Downloads and executes an Android application on a user's device to complete provisioning.                                                                                             |
|                                                   | {nwa_jcontext type=error}<br>{nwa_text id=10891}Your operating system is not supported. Please contact your                                                                            |
|                                                   | network administrator.{/nwa_text}<br><br><br>small>HTTP User-Agent: {\$smarty.server.HTTP_USER_AGENT escape}<br>                                                                       |
|                                                   | {/nwa_icontext}                                                                                                    |
|                                                   |                                                                                                    |
| Unsupported Device:                               |                                                                                                    |
|                                                   |                                                                                                    |
|                                                   | Insert content item \$                                                                                                    |
|                                                   | These instructions are shown to the user if they attempt to provision an unsupported device.                                                                                           |

2.2. At Web Login / iOS & OS X tab / Legacy OS X / Windows / Android tabs, Page 48 of 68

# use default value and click "Next" button for continue

|                                                   | Device Provisioning Settings                                                                                                    |
|---------------------------------------------------|----------------------------------------------------------------------------------------------------|
| 🕼 General#                                        | Neb Login 🛛 105 & OS X 🏾 💣 Legacy OS X 🛛 🐉 Windows 🚆 Android 🛛 🙇 Onboard Client                                                             |
| <b>Web Login Page</b><br>Options for the weblogin | n landing page for Onboard.                                                                                                    |
| * Page Name:                                      | device_provisioning2<br>Enter a page name for this web login.<br>The web login will be accessible from "/guest/page_name.php".              |
| <b>ogin Form</b><br>Options for specifying th     | he behaviour and content of the login form.                                                                                                 |
| Custom Form:                                      | Provide a custom login form<br>If selected, you must supply your own HTML login form in the Header or Footer HTML areas.                    |
| Custom Labels:                                    | Override the default labels and error messages If selected, you will be able to alter labels and error messages for the current login form. |
| Terms:                                            | Require a Terms and Conditions confirmation If checked, the user will be forced to accept a Terms and Conditions checkbox.                  |
| ogin Page                                         | the look and feel of the login page.                                                                                                    |
| * Skin:                                           | (Default) +<br>Choose the skin to use when this web login page is displayed.                                                                |
| Title:                                            | Register Your Device<br>The title to display on the web login page.                                                                         |
| Header HTML:                                      | {nwa_cookiecheck}<br>{* Onboard instructions can be edited on a per device type basis under Onboard<br>Provisioning Settings *}             |
|                                                   | Insert content item + Insert self-registration link +                                                                                       |
|                                                   | HTML template code displayed before the login form                                                                                          |

| Footer HTML:                                    | Contact a staff member if you are experiencing<br>difficulty logging in.                                                                                                    |
|-------------------------------------------------|----------------------------------------------------------------------------------------------------|
| Network Login Access                            | S                                                                                                    |
| Controls access to the log                      | gin page.                                                                                                    |
| Allowed Access:                                 | Enter the IP addresses and networks from which logins are permitted.                                                                                                    |
| Denied Access:                                  | Enter the IP addresses and networks that are denied login access.                                                                                                    |
| * Deny Behavior:                                | Send HTTP 404 Not Found status +<br>Select the response of the system to a request that is not permitted.                                                                                                    |
| * required field<br>Use this form to make ch    | anges to the basic configuration options for device provisioning.                                                                                                    |
|                                                 | Device Provisioning Settings                                                                                                    |
| iOS & OS X Provisio                             |                                                                                                    |
| These options control Apple i                   | IOS (iPad, iPhone) and OS X (Lion or later) device provisioning.                                                                                                    |
| * Display Nar                                   | Device Enrollment Example: 'Device Enrollment'. This text is displayed as the title of the 'Install Profile' screen on the device.                                                                                       |
| * Profile Descripti                             | This configuration profile has network and security settings for your device to allow<br>you to connect to the intranet and access local applications.                                                                   |
| * Profile Secur                                 | rity: Always allow removal<br>Select when the configuration profile may be removed.                                                                                                    |
| Profile Ty                                      | ype: User +<br>Select the type of profile to create when provisioning OS X 10.7+ (Lion or later) devices.                                                                                                    |
| Edit                                            | ID: Change the profile ID<br>The current profile ID is <b>`com.example.device.provisioning.a9e483e9-48d5-4a1e-9931-489fafa74446</b> '                                                                                    |
| Profile Signing<br>These options control the wa | y profiles are signed for iOS and OS X devices.                                                                                                    |
| * Certificate Sour                              | rce: Generate using the Onboard CA +<br>Choose how to obtain the certificate used to sign iOS and OS X 10.7+ profiles.                                                                                                   |
| * Common Nar                                    | Device Enrollment (Profile Signing)           Enter the common name to use for the certificate used to sign iOS and OS X 10.7+ profiles.           This will appear as the "Signed" field on the install profile dialog. |

|                                                                                       | <0>                                                                                                    |
|---------------------------------------------------------------------------------------|----------------------------------------------------------------------------------------------------|
| Before Provisioning:                                                                  | Please configure security and network settings on your device to allow<br>secure<br>baccess to the internal network. Please follow the instructions listed<br>below:<br>below:<br>                                                                                                    |
|                                                                                       | These instructions are shown to the user before they provision an iOS or OS X 10.7+ (Lion or later) device.                                                                                                    |
|                                                                                       | Enter the HTML code to display. Smarty template functions can be used here.<br>Leave this field empty to use the default instructions.                                                                                                    |
|                                                                                       | {**<br>* OPTIONAL. The contents of this section will<br>* be shown AFTER the device has been provisioned,<br>* but BEFORE any reconnection attempt has been<br>* made (either automatic or manual).<br>*}                                                                                                    |
| Alter Provisioning:                                                                   | Insert content item<br>These instructions are shown to the user after they have provisioned an IOS or OS X 10.7+ (Lion or later) device<br>Enter the HTML code to display. Smarty template functions can be used here.<br>Leave this field empty to use the default instructions.                                                                                                    |
| iOS-4 Same SSID:                                                                      | <pre>inwa_icontext type=error} inwa_text id=11018}Provisioning using this SSID is not supported for your iOS 4 device.[/nwa_text] inwa_text id=11017 1=Sextra_fields.essid} Due to a software issue with iOS 4, you cannot provision your iOS device using the <b>%1 SSID, to which you are currently connected.   Inwa_text] inwa_text id=11016}Please connect and login using a different SSID.[/nwa_text] {/nwa_icontext}</b></pre> |
|                                                                                       | Insert content item ‡                                                                                                    |
|                                                                                       | Due to a software issue with iOS 4, 'same SSID' provisioning is not supported.<br>These instructions are shown to the user of an iOS 4 device if they attempt to provision their device while connected to an SSID that will be provisioned.                                                                                                    |
|                                                                                       | Enter the HTML code to display. Smarty template functions can be used here.<br>Leave this field empty to use the default instructions.                                                                                                    |
| Reconnect<br>These options control the reconnect<br>Reconnect is only supported by it | ect behaviour for iOS and OS X devices.<br>DS 5+ and OS X 10.7+ (Lion or later) devices.                                                                                                    |
|                                                                                       | Allow the device to be automatically reconnected to the provisioned network                                                                                                    |
|                                                                                       |                                                                                                    |
| <sup>k</sup> Allow Automatic Reconnect:                                               | Automatic reconnect is only possible if there is a single network configured with 'Automatically join network', and the controller provides both the 'mac' and 'switchip' parameters to the captive portal. Reconnect is only supported by iOS 5+ and OS X 10.7+ (Lion or later) devices.                                                                                                    |
| <sup>k</sup> Allow Automatic Reconnect:                                               | Automatic reconnect is only possible if there is a single network configured with 'Automatically join network', and the controller provides both the 'mac' and 'switchip' parameters to the captive portal.<br>Reconnect is only supported by iOS 5+ and OS X 10.7+ (Lion or later) devices.                                                                                                    |

| 1+*                                                                                                    |
|----------------------------------------------------------------------------------------------------|
| * The contents of this section can be<br>* used to provide the user with a manual<br>* reconnect user interface.<br>*}<br>{mva_icontext icon="images/icon-radius-session-active22.png"}<br>{mva_icontext icon="images/icon-radius-session-active22.png"}<br>{mva_icontext icon="images/icon-radius-session-active22.png"}<br>{mva_icontext icon="images/icon-radius-session-active22.png"}<br>{mva_icontext icon="images/icon-radius-session-active22.png"}<br>{mva_icontext icon="images/icon-radius-session-active22.png"}<br>{mva_icontext icon="images/icon-radius-session-active22.png"}<br>{mva_icontext icon="images/icon-radius-session-active22.png"}<br>{mva_icontext icon="images/icon-radius-session-active22.png"}<br>{mva_icontext icon="images/icon-radius-session-active22.png"}<br>***<br>* The network name passed to the<br>* 'connectketwork' function is used<br>* for display only. It does NOT<br>* 'control' which network a device<br>* will connect to.<br>*}<br>cat herf="#Connect"<br>style="margin-left: 26px;"<br>onclick="return ConnectNetwork({Sssids.0 NwaQuoteJsBody]};"><br>Insert content item \$<br>The contents of this section will be shown if a manual reconnect is allowed and applicable.<br>Reconnect is only supported by IOS 5+ and OS X 10.7+ (Lion or later) devices.<br>Enter the HTML code to display. Smarty template functions can be used here.<br>Leave this field empty to use the default instructions.                                                                                                    |
| <pre>{**  * OPTIONAL. The contents of this section  * will be shown AFTER a SUCCESSFUL  * reconnect.  *}  Insert content item ‡ The contents of this section will be shown after a successful reconnect. Enter the HTML code to display. Smarty template functions can be used here. Leave this field empty to use the default instructions.</pre>                                                                                                    |
| <pre>{** * OPTIONAL. The contents of this section * will be shown AFTER a FAILED reconnect. *} (if Sauto_connect) {mwa_icontext icon="images/icon-radius-session-active22.png"} {mwa_icontext id=11770 l=Sauto_connect_network!You should now change your network settings. Select the <b>%l</b> network to access the intranet. {/nwa_icontext} {nwa_icontext icon="images/icon-radius-session-active22.png"} {mwa_icontext icon="images/icon-radius-session-active22.png"} {mwa_icontext icon="images/icon-rad</pre> |
| Insert content item<br>The contents of this section will be shown after a failed reconnect or if the device<br>does not support reconnection, such as for iOS 4 (and earlier) devices.<br>Enter the HTML code to display. Smarty template functions can be used here.<br>Leave this field empty to use the default instructions.                                                                                                    |
| <pre>{**  * OPTIONAL. The contents of this section  * will be shown AFTER a reconnect attempt,  * regardless of success or failure.  *}</pre>                                                                                                    |
| Show advanced reconnection settings                                                                                                    |
| 3 (c) seconds<br>When the web server receives a disconnect request, it will wait for this duration<br>before issuing the disconnect request to the controller.<br>This delay gives the client time to receive a valid HTTP response before<br>begin disconnected from the network.                                                                                                    |
|                                                                                                    |

|                                             | 10                                                                        | seconds                                                                                                    |                                                                                                    |                                                                                                    |                                                           |                                                  |
|---------------------------------------------|---------------------------------------------------------------------------|----------------------------------------------------------------------------------------------------|----------------------------------------------------------------------------------------------------|----------------------------------------------------------------------------------------------------|-----------------------------------------------------------|--------------------------------------------------|
| * Reconnect Delay:                          |                                                                           | er the client sends a dis<br>this duration before at                                                                                                    | sconnect request to the<br>tempting to send a reco                                                                                                    | web server, it will v<br>nnect request.                                                                                                    | vait                                                      |                                                  |
|                                             | Th<br>a c                                                                 | is timer needs to give t<br>disconnect for the devic                                                                                                    | he web server and the o<br>e.                                                                                                    | controller enough tir                                                                                                    | me to negotiate                                           |                                                  |
| * Reconnect Tir                             | meout:                                                                    | er the client has sent a<br>this duration to receive<br>this duration to receive<br>twork (using the newly<br>knowledge the HTTP rec                                                             | reconnect request to th<br>e a valid response.<br>enough time for the clie<br>installed settings) and fi<br>quest.                                                                                                | e web server, it wil<br>nt to be reconnecte<br>or the web server to                                                                                                    | l wait<br>d to the<br>o then                              |                                                  |
|                                             |                                                                           | Previous                                                                                                    | Next 🛛 🕌 Save C                                                                                                    | hanges 🚫 C                                                                                                    | ancel                                                     |                                                  |
| required field                              |                                                                           |                                                                                                    |                                                                                                    |                                                                                                    |                                                           |                                                  |
| se this form to mak                         | e changes                                                                 | to the basic configu                                                                                                    | uration options for o                                                                                                    | levice provision                                                                                                    | ing.                                                      |                                                  |
|                                             |                                                                           | Dev                                                                                                    | ice Provisioning Se                                                                                                    | ettings                                                                                                    |                                                           |                                                  |
| 🕼 General#                                  | Web Login                                                                 | 105 iOS & OS X                                                                                                    | 💧 Legacy OS X                                                                                                    | 🎥 Windows                                                                                                    | 🚔 Android                                                 | <u> A</u> Onboard Client#                        |
| Instructions<br>These options control th    | ne text show                                                              | n during provisioning fo                                                                                                    | or OS X 10.5/6 (Leopar                                                                                                    | d/Snow Leopard) (                                                                                                    | devices.                                                  |                                                  |
|                                             | {assign var=                                                              | link_command value=10                                                                                                    | 0898 NwaText:'Start Quie                                                                                                    | -kConnect <sup>1</sup>                                                                                                    |                                                           |                                                  |
| Before Provisioning:                        | These instru<br>Enter the HI<br>Leave this fi                             | ictions are shown to th<br>TML code to display. Sr<br>eld empty to use the d                                                                                                    | e user before they pro<br>narty template functior<br>lefault instructions.                                                                                                    | isert content item<br>vision an OS X 10.<br>is can be used here                                                                                                    | \$<br>5/6 (Leopard/Sn<br>e.                               | ow Leopard) device.                              |
| Before Provisioning:                        | These instru<br>Enter the HI<br>Leave this fi<br>(nwa_text id<br>device.  | ictions are shown to th<br>TML code to display. Sr<br>ield empty to use the c<br>=10892}QuickConn<br>{/nwa_text}<br>ictions are shown to th<br>TML code to display.                              | Line user before they pro<br>marty template functions.<br>lefault instructions.<br>ect will now apply the ne<br>user after they have                                                                              | Isert content item<br>vision an OS X 10.<br>Is can be used here<br>itwork profile to you<br>sert content item<br>provisioned an OS                                                 | ;<br>5/6 (Leopard/Snue,<br>                               | ow Leopard) device.                              |
| Before Provisioning:<br>After Provisioning: | These instru<br>Enter the HT<br>Leave this fi<br>finwa_text id<br>device. | ictions are shown to th<br>TML code to display. Sr<br>eld empty to use the d<br>=10892]QuickConn<br>{/nwa_text}<br>ictions are shown to th<br>TML code to display. Sr<br>ield empty to use the d | e user before they pro<br>marty template function<br>lefault instructions.<br>ect will now apply the no<br>ect will now apply the no<br>euser after they have<br>marty template function<br>lefault instructions. | Isert content item<br>vision an OS X 10.<br>Is can be used here<br>twork profile to you<br>stwork profile to you<br>isert content item<br>provisioned an OS<br>is can be used here | ÷<br>5/6 (Leopard/Snu<br>e.<br>r<br>x 10.5/6 (Leopa<br>e. | ow Leopard) device.<br>ard/Snow Leopard) device. |

| Device Provisioning Settings                      |                                                                                                    |  |  |  |
|---------------------------------------------------|----------------------------------------------------------------------------------------------------|--|--|--|
| 🕼 General# 🛛 🥵 Web Logi                           | n 😥 iOS & OS X 💰 Legacy OS X 🦓 Windows 🏺 Android 🛛 🙇 Onboard Client#                                                                                                    |  |  |  |
| Windows Provisioning                              | levice provisioning.                                                                                                    |  |  |  |
| * Code-Signing Certificate:                       | None — Do not sign the application $\Rightarrow$<br>Select a certificate for signing the Windows provisioning application.                                                                                                    |  |  |  |
| Instructions<br>These options control the text sh | iown during provisioning for Windows devices.                                                                                                    |  |  |  |
| Before Provisioning:                              | <pre>[nwa_icontext type=info] {nwa_text id=10897]In order to connect to this network, your device must be configured for enhanced security. Aruba Networks' QuickConnect application will guide you through the configuration process.{/nwa_text} {/nwa_icontext} {mwa_text id=10893]To apply the network profile, you need to download and start the QuickConnect application. [assign var=link_text value=10899]NwaText:'Download and start the QuickConnect network configuration application.'} [assign var=link_command value=10898]NwaText:'Start QuickConnect'} Insert content item ‡ These instructions are shown to the user before they provision a Windows device. Enter the HTML code to display. Smarty template functions.</pre> |  |  |  |
| After Provisioning:                               | <pre>{nwa_text id=10892}QuickConnect will now apply the network profile to your device.{/nwa_text}  Insert content item  These instructions are shown to the user after they have provisioned a Windows device. Enter the HTML code to display. Smarty template functions can be used here. Leave this field empty to use the default instructions.</pre>                                                                                                    |  |  |  |

|                                                      | Devic                                                                                                    | e Provisioning S                                                                                                    | ettings                                                                                                    |                                                                                                   |                           |
|------------------------------------------------------|----------------------------------------------------------------------------------------------------|----------------------------------------------------------------------------------------------------|----------------------------------------------------------------------------------------------------|---------------------------------------------------------------------------------------------------|---------------------------|
| 🕼 General# 🛛 🚜 Web L                                 | ogin IOS iOS & OS X                                                                                                    | 🍏 Legacy OS X                                                                                                    | 赶 Windows                                                                                                    | 📫 Android                                                                                         | <u> A</u> Onboard Client# |
| Android Provisionin<br>These options control Android | g<br>d device provisioning.                                                                                                    |                                                                                                    |                                                                                                    |                                                                                                   |                           |
| Android Rootkit Detection:                           | Provision all devices<br>Control whether devices                                                                                                    | ¢ with a rootkit may b                                                                                                    | e provisioned.                                                                                                    |                                                                                                   |                           |
| Instructions<br>These options control the tex        | t shown during provisionin                                                                                                    | ig for Android device                                                                                                    | s.                                                                                                    |                                                                                                   |                           |
| Before Provisioning:                                 | {nwa_icontext type=info}<br>{nwa_text id=10897}In or<br>configured for enhanced s<br>guide you through the cor<br>{/nwa_icontext}<br>{mwa_text id=10896}<br>and install the QuickConn<br>{/nwa_text}<br>{assign var=link_text valu<br>network configuration ap;<br>{assign var=link_comman | der to connect to this<br>security. Aruba Netwo<br>nfiguration process.{/<br>To apply the network<br>ect application from t<br>e=10903 NwaText:'D<br>plication.'}<br>d value=10902 NwaT | network, your dev<br>rrks' QuickConnec<br>nwa_text}<br>profile, you first n<br>he Android marke<br>ownload and insta<br>ext:'Install QuickC | ice must be<br>t application will<br>eed to download<br>rplace.<br>Il the QuickConner<br>onnect'} | ct                        |
|                                                      | These instructions are si<br>Enter the HTML code to o<br>Leave this field empty to                                                                                                    | hown to the user bef<br>display. Smarty temp<br>o use the default inst                                                                                                    | Insert<br>ore they provisio<br>plate functions ca<br>ructions.                                                                              | content item \$<br>n an Android dev<br>n be used here.                                            | ice.                      |
| Next Step:                                           | {nwa_text id=10895}.<br>please click <b>Next{assign var=link_text valu</b>                                                                                                    | After you have downld<br>>.{/nwa_text}<br>e=1732 NwaText:'Ne:                                                                                                    | vaded and installed                                                                                                    | f the application,                                                                                |                           |
|                                                      | L                                                                                                    |                                                                                                    | Insert                                                                                                    | content item \$                                                                                   |                           |

| Before Profile Install: | {nwa_text id=10894}To configure your device, you must now install the<br>following network profile. {/nwa_text}<br>{assign var=link_text value=10901 NwaText:'Download the network profile and<br>install it using QuickConnect.'}<br>{assign var=link_command value=10900 NwaText:'Install Network Profile'} |
|-------------------------|----------------------------------------------------------------------------------------------------|
|                         | Insert content item<br>These instructions are shown to the user before they install the network profile on an Android device.<br>Enter the HTML code to display. Smarty template functions can be used here.<br>Leave this field empty to use the default instructions.                                       |
| After Provisioning:     | <pre>{nwa_text id=10892}QuickConnect will now apply the network profile to your device.{/nwa_text}  Insert content item * These instructions are shown to the user after they have provisioned an Android device</pre>                                                                                        |
|                         | Enter the HTML code to display. Smarty template functions can be used here.<br>Leave this field empty to use the default instructions.                                                                                                    |
|                         | 🗢 Previous 📄 Next 📲 Save Changes 🚫 Cancel                                                                                                    |
| * required field        |                                                                                                    |

2.3. At Onboard Client# tab, Validate Certificate select "No, do not validate this web server's certificate" and click "Save Changes" button for save all changes.

|                                                                                 | Device Provisioning Settings                                                                                                    |
|---------------------------------------------------------------------------------|----------------------------------------------------------------------------------------------------|
| 🕼 General# 🛛 🚜 Wet                                                              | ) Login 🛛 105 & OS X 💣 Legacy OS X 🎥 Windows 🏺 Android 🛛 🙏 Onboard Client#                                                                                                    |
| Device Provisionin<br>Options for Windows, Andro<br>These settings are not used | <b>g</b><br>jid and Legacy OS X (10.5/6) device provisioning.<br>I for iOS or OS X 10.7+ (Lion or later) devices.                                                                                                    |
| * Provisioning Address:                                                         | cppmv61.workshop (requires DNS resolution) +<br>Select the hostname or IP address to use for device provisioning.                                                                                                    |
| Provisioning Access:                                                            | To be provisioned, devices <b>must</b> be able to access <b>cppmv61.workshop</b> via <b>HTTPS</b> .                                                                                                    |
| * Validate Certificate:                                                         | No, do not validate this web server's certificate<br>Specify whether the web server's certificate is to be validated during device provisioning.<br>When testing with the default self-signed web server certificate, you may need to disable validation.<br>This option applies to Windows, Android, and OS X 10.5/6 devices only. |
| Logo Image:                                                                     | Select an image to use in the provisioning wizard. New images can be uploaded using the Content Manager                                                                                                    |
| * Wizard Title:                                                                 | Onboard Wizard<br>Enter a title for the wizard used on Windows and Legacy OS X (10.5/6) devices.                                                                                                    |
| Password Recovery URL:                                                          | Enter the URL displayed to users who have forgotten their password.                                                                                                    |
| Helpdesk URL:                                                                   | Enter the URL displayed to users who require helpdesk assistance.                                                                                                    |
|                                                                                 |                                                                                                    |

# 3. Create Posture Service, at ClearPass Policy Manager > Configuration > Start Here, select "We-based Health Check Only"

| P | 802.1X Wireless<br>For wireless end-hosts connecting through an 802.11 wireless access device or controller, with authentication via IEEE 802.1X.<br>Allows configuring both identity and posture based policies.                                                                                                    |
|---|----------------------------------------------------------------------------------------------------|
|   | 802.1X Wired<br>For end-hosts connecting through an Ethernet LAN, with authentication via IEEE 802.1X. Allows configuring both identity and<br>posture based policies.                                                                                                    |
|   | MAC Authentication<br>MAC-based authentication bypass service, for end-hosts without an 802.1X supplicant or a posture agent (printers, other<br>embedded devices, and computers owned by guests or contractors). Authentication is based on the MAC-address of the end-<br>host being present in a white list or black list.                                                                          |
|   | Web-based Authentication<br>Web-based authentication service for guests or agentless hosts, via the Policy Manager Portal. The user is redirected to the<br>Policy Manager captive portal by the network device, or by a DNS server that is set up to redirect traffic on a subnet to a<br>specific URL. The web page collects username and password, and also optionally collects health information. |
|   | Web-based Health Check Only<br>Web-based authentication service for guests or agentless hosts, via the Policy Manager Portal. Health-Check only.                                                                                                    |

3.1. At new service tab, enter below information: Name: Secure Network Posture Assessment More Options: check "Posture Compliance"

| Type:              | Web-based Health Check Only \$             |             |        |    |
|--------------------|--------------------------------------------|-------------|--------|----|
| Name:              | Secure Network Posture Assessment          |             |        |    |
| Description:       |                                            |             |        |    |
| Monitor Mode:      | Enable to monitor network access without e | nforcement  |        |    |
| More Options:      | Authorization Solution Authorization       |             |        |    |
| Service Rule       |                                            |             |        |    |
| Matches 🔾 ANY or 💿 | ALL of the following conditions:           |             |        |    |
| Туре               | Name                                       | Operator    | Value  |    |
| 1. Host            | CheckType                                  | MATCHES_ALL | Health | B) |
| 2 Click to add     |                                            |             |        |    |

3.2. At Posture tab, enter below information:

Click Add new posture policy, add new Posture Policy for Mac & Windows

- Windows Policy
  - At Policy Tab:
    - Name: Check Windows Posture
    - Posture Agent: Check "OnGuard Agent"
    - Host Operating System: Check "Windows"

| Policy      | Posture Plugin | s Rules Summary                                       |
|-------------|----------------|-------------------------------------------------------|
| Policy Nar  | ne:            | Check Windows Posture                                 |
| Descriptio  | n:             |                                                       |
| Posture Ag  | gent:          | NAP Agent • OnGuard Agent (Persistent or Dissolvable) |
| Host Oper   | ating System:  | ● Windows ◯ Linux ◯ Mac OS X                          |
| Restrict by | y Roles:       | Remove                                                |
|             |                | Select or type role names Add                         |

- At Posture Plugins tab, at plugin table:
  - Check "ClearPass Windows Universal System Health Validator"
  - And click "Configure" button

| Plugin Configuration |
|----------------------|
| Configure            |
| Configure View       |
| Configure View       |
|                      |

- Under Windows XP, Windows 7 & Windows 8 do followings
  - Check "Enable checks for Windows XP"
  - Select "Firewall" under Windows XP list
  - Check "A firewall application is on"
    - Product-specific checks: uncheck "Uncheck to allow any product"
       Page 58 of 68

| Windows Server 2003 🕑                                                                                                    | Enable checks for Winde                                                                                                    | ows XP                                                                |                           |        |
|----------------------------------------------------------------------------------------------------|----------------------------------------------------------------------------------------------------|-----------------------------------------------------------------------|---------------------------|--------|
| Windows XP 📀                                                                                                    | A firewall application is                                                                                                    | on                                                                    |                           |        |
| Services                                                                                                    | Remediation checks                                                                                                    | Auto Remediation                                                      | Subser Notification       |        |
| Processes                                                                                                    | Product-specific checks                                                                                                    | (Uncheck to allow any product)                                        |                           |        |
| Begistry Keys                                                                                                    |                                                                                                    |                                                                       |                           |        |
| AntiVirus                                                                                                    |                                                                                                    |                                                                       |                           |        |
|                                                                                                    |                                                                                                    |                                                                       |                           |        |
| Eirewall                                                                                                    |                                                                                                    |                                                                       |                           |        |
| Peer To Peer                                                                                                    |                                                                                                    |                                                                       |                           |        |
| Patch Management                                                                                                    |                                                                                                    |                                                                       |                           |        |
| Windows Hotfixes                                                                                                    |                                                                                                    |                                                                       |                           |        |
| USB Devices                                                                                                    |                                                                                                    |                                                                       |                           |        |
| Virtual Machines                                                                                                    |                                                                                                    |                                                                       |                           |        |
|                                                                                                    |                                                                                                    |                                                                       |                           |        |
| Windows Vista 📀                                                                                                    |                                                                                                    |                                                                       |                           |        |
| Windows 7                                                                                                    |                                                                                                    |                                                                       |                           |        |
| Windows 7 (e                                                                                                    |                                                                                                    |                                                                       |                           |        |
| Windows Server 2008 🕚                                                                                                    |                                                                                                    |                                                                       |                           |        |
| Windows 9                                                                                                    |                                                                                                    |                                                                       |                           |        |
| windows o                                                                                                    |                                                                                                    |                                                                       |                           |        |
|                                                                                                    |                                                                                                    |                                                                       |                           |        |
| Reset                                                                                                    | rsal System Health Validator                                                                                                    |                                                                       | Save                      | Cancel |
| Reset                                                                                                    | rsal System Health Validator                                                                                                    | oue 7                                                                 | Save                      | Cancel |
| Reset                                                                                                    | rsal System Health Validator                                                                                                    | ows 7                                                                 | Save                      | Cancel |
| Reset<br>ClearPass Windows Univer<br>Windows Server 2003                                                                                                    | rsal System Health Validator<br>✓ Enable checks for Wind<br>✓ A firewall application is                                                                                                    | ows 7                                                                 | Save                      | Cancel |
| Reset<br>Reset<br>ClearPass Windows Univer<br>Windows Server 2003<br>Windows XP<br>Windows Vista                                                                                                    | rsal System Health Validator         ✓ Enable checks for Wind         ✓ A firewall application is         Remediation checks                                                                                                    | ows 7<br>on<br>☑ Auto Remediation                                     | Save                      | Cancel |
| Reset<br>Reset<br>Vindows Server 2003<br>Windows XP<br>Windows Vista                                                                                                    | <ul> <li>System Health Validator</li> <li>Enable checks for Wind</li> <li>A firewall application is<br/>Remediation checks</li> <li>Product-specific checks</li> </ul>                                                                                                    | ows 7<br>on<br>Auto Remediation<br>(Uncheck to allow any product)     | Save                      | Cancel |
| Reset         ClearPass Windows University         Windows Server 2003         Windows Vista         Windows 7                                                                                                    | <ul> <li>System Health Validator</li> <li>Enable checks for Wind</li> <li>A firewall application is<br/>Remediation checks</li> <li>Product-specific checks</li> </ul>                                                                                                    | ows 7<br>on<br>✓ Auto Remediation<br>(Uncheck to allow any product)   | Save                      | Cancel |
| Reset         ClearPass Windows University         Windows Server 2003         Windows XP         Windows Vista         Windows 7         — Eservices                                                                                                    | <ul> <li>System Health Validator</li> <li>Enable checks for Wind</li> <li>A firewall application is<br/>Remediation checks</li> <li>Product-specific checks</li> </ul>                                                                                                    | ows 7<br>on<br>I Auto Remediation<br>I (Uncheck to allow any product) | Save                      | Cancel |
| Reset         ClearPass Windows University         Windows Server 2003         Windows XP         Windows Vista         Windows 7         — Eservices         — Processes                                                                                                    | <ul> <li>System Health Validator</li> <li>Enable checks for Wind</li> <li>A firewall application is<br/>Remediation checks</li> <li>Product-specific checks</li> </ul>                                                                                                    | ows 7<br>on<br>Auto Remediation<br>(Uncheck to allow any product)     | Save                      | Cancel |
| Reset         ClearPass Windows University         Windows Server 2003         Windows Vista         Windows Vista         Windows 7                                                                                                    | <ul> <li>System Health Validator</li> <li>Enable checks for Wind</li> <li>A firewall application is<br/>Remediation checks</li> <li>Product-specific checks</li> </ul>                                                                                                    | ows 7<br>on<br>✓ Auto Remediation<br>(Uncheck to allow any product)   | Save                      | Cancel |
| Reset         ClearPass Windows University         Windows Server 2003         Windows Vista         Windows Vista         Windows 7                                                                                                    | Enable checks for Wind<br>✓ Enable checks for Wind<br>✓ A firewall application is<br>Remediation checks<br>Product-specific checks                                                                                                    | ows 7<br>on<br>I Auto Remediation<br>I (Uncheck to allow any product) | Save                      | Cancel |
| Reset         ClearPass Windows University         Windows Server 2003         Windows Vista         Windows Vista         Windows 7                                                                                                    | Enable checks for Wind<br>✓ Enable checks for Wind<br>✓ A firewall application is<br>Remediation checks<br>Product-specific checks                                                                                                    | ows 7<br>on<br>I Auto Remediation<br>I (Uncheck to allow any product) | Save                      | Cancel |
| Reset         ClearPass Windows University         Windows Server 2003         Windows Vista         Windows Vista         Windows 7                                                                                                    | Enable checks for Wind<br>✓ Enable checks for Wind<br>✓ A firewall application is<br>Remediation checks<br>Product-specific checks                                                                                                    | ows 7<br>on<br>I Auto Remediation<br>I (Uncheck to allow any product) | Save                      | Cancel |
| Reset         Reset         Reset         Reset         Windows Server 2003         Windows Server 2003         Windows Vista         Windows Vista         Windows Vista         Windows 7         Services         Processes         Registry Keys         AntiVirus         Pricewall         Peer To Peer                                                                                                    | Enable checks for Wind<br>✓ Enable checks for Wind<br>✓ A firewall application is<br>Remediation checks<br>Product-specific checks                                                                                                    | ows 7<br>on<br>I Auto Remediation<br>I (Uncheck to allow any product) | Save                      | Cancel |
| Reset         Reset         Reset         Reset         Windows Server 2003         Windows Server 2003         Windows Vista         Windows Vista         Windows Vista         Windows 7         Services         Processes         Registry Keys         AntiVirus         AntiSpyware         Firewall         Peer To Peer         Patch Management                                                                                                    | Enable checks for Wind     A firewall application is     Remediation checks     Product-specific checks                                                                                                    | ows 7<br>on<br>I Auto Remediation<br>I (Uncheck to allow any product) | Save<br>User Notification | Cancel |
| Reset         Reset         Reset         Reset         Reset         Windows Server 2003         Windows Server 2003         Windows Vista         Windows Vista         Windows Vista         Processes         Registry Keys         AntiVirus         Preer To Peer         Patch Management         Windows Hotfixes                                                                                                    | Enable checks for Wind     A firewall application is     Remediation checks     Product-specific checks                                                                                                    | ows 7<br>on<br>✓ Auto Remediation<br>(Uncheck to allow any product)   | Save<br>User Notification | Cancel |
| Reset         Reset         Reset         Reset         Reset         Windows Server 2003         Windows Server 2003         Windows Vista         Windows Vista         Windows Vista         Processes         Registry Keys         AntiVirus         AntiSpyware         Firewall         Peer To Peer         Patch Management         Windows Hotfixes         USB Devices                                                                                                  | Enable checks for Wind     A firewall application is     Remediation checks     Product-specific checks                                                                                                    | ows 7<br>on<br>Auto Remediation<br>(Uncheck to allow any product)     | Save<br>User Notification | Cancel |
| Reset         Reset         ClearPass Windows University         Windows Server 2003         Windows XP         Windows Vista         Windows Vista         Windows 7                                                                                                    | Enable checks for Wind     A firewall application is     Remediation checks     Product-specific checks                                                                                                    | ows 7<br>on<br>Auto Remediation<br>(Uncheck to allow any product)     | Save                      | Cancel |
| Reset         Reset         ClearPass Windows University         Windows Server 2003         Windows XP         Windows Vista         Windows Vista         Windows Vista         Windows Vista         Windows Vista         Windows Vista         Windows 7         Services         Processes         Registry Keys         AntiVirus         AntiVirus         Peer To Peer         Patch Management         Windows Hotixes         USB Devices         Virtual Machines      | Enable checks for Wind<br>✓ Enable checks for Wind<br>✓ A firewall application is<br>Remediation checks<br>Product-specific checks                                                                                                    | ows 7<br>on<br>I Auto Remediation<br>I (Uncheck to allow any product) | Save                      | Cancel |
| Reset         Reset         ClearPass Windows University         Windows Server 2003         Windows Vista         Windows Vista         Windows Vista         Windows Vista         Windows Vista         Windows Vista         Windows Vista         Processes         Registry Keys         AntiVirus         Processes         Processes         Peer To Peer         Patch Management         Windows Hotfixes         USB Devices         Virtual Machines         Windows 8 | Contract Contract Co | ows 7<br>on<br>Auto Remediation<br>(Uncheck to allow any product)     | Save<br>User Notification | Cancel |

| Windows Server 2003 🕑                                                                                                    | Enable checks for Windo     | ows 8                                             |                    |   |
|----------------------------------------------------------------------------------------------------|-----------------------------|---------------------------------------------------|--------------------|---|
| Windows XP 🕑                                                                                                    | ✓ A firewall application is | on                                                |                    |   |
| Windows Vista 🕟                                                                                                    | Remediation checks          | Auto Remediation                                  | Super Notification |   |
|                                                                                                    | Product-specific checks     | <ul> <li>Uncheck to allow any product)</li> </ul> |                    |   |
| Windows 7 🕑                                                                                                    |                             |                                                   |                    |   |
| Windows Server 2008 🕑                                                                                                    |                             |                                                   |                    |   |
| Windows 8 💿                                                                                                    |                             |                                                   |                    |   |
| Services                                                                                                    |                             |                                                   |                    |   |
| Processes                                                                                                    |                             |                                                   |                    |   |
| Registry Keys                                                                                                    |                             |                                                   |                    |   |
| AntiVirus                                                                                                    |                             |                                                   |                    |   |
| AntiSpyware                                                                                                    |                             |                                                   |                    |   |
| Firewall                                                                                                    |                             |                                                   |                    |   |
| Peer To Peer                                                                                                    |                             |                                                   |                    |   |
| Patch Management                                                                                                    |                             |                                                   |                    |   |
| Windows Hotfixes                                                                                                    |                             |                                                   |                    |   |
| USB Devices                                                                                                    |                             |                                                   |                    |   |
| Virtual Machines                                                                                                    |                             |                                                   |                    |   |
|                                                                                                    |                             |                                                   |                    |   |
| Manage Manage Manag |                             |                                                   |                    | 1 |

 At Rules tab, Click "Add Rule" button for add two new rules as below:

| Policy Posture Plugins      | Rules         | Summary |         |           |
|-----------------------------|---------------|---------|---------|-----------|
| Rules Evaluation Algorithm: | First applica | ble     |         |           |
| Conditions                  |               |         |         |           |
| Add Rule                    |               |         | Move Up | Move Down |

- Rule 1:
  - Select Plugin Checks: Passes all SHV checks
  - Select Plugins: Check "ClearPass Windows
     Universal System Health Validator"
  - Posture Token: HEALTHY (0)

| onditions                                   |                                                                  |  |
|---------------------------------------------|------------------------------------------------------------------|--|
| Select Plugin Checks:                       | Passes all SHV checks \$                                         |  |
|                                             |                                                                  |  |
| Select Plugins:                             | ClearPass Windows Universal System Health Validator              |  |
| Select Plugins:                             | ClearPass Windows Universal System Health Validator              |  |
| Select Plugins:<br>ctions<br>Posture Token: | ClearPass Windows Universal System Health Validator  HEALTHY (0) |  |

- Rule 2:
  - Select Plugin Checks: Fails one or more SHV

Page 60 of 68

checks

- Select Plugins: Check "ClearPass Windows Universal System Health Validator"
- Posture Token: QUARANTINE (20)

| onditions             |                                                      |  |
|-----------------------|------------------------------------------------------|--|
| Select Plugin Checks: | Fails one or more SHV checks \$                      |  |
| Select Plugins:       | SclearPass Windows Universal System Health Validator |  |
|                       |                                                      |  |
|                       |                                                      |  |
| ctions                |                                                      |  |

- Click "Save" button for save the policy and go back to "services"
- Mac Policy
  - At Policy Tab:
    - Name: Check Mac Posture
    - Posture Agent: Check "OnGuard Agent"
    - Host Operating System: Check "Mac OS X"

| Policy Posture Plugi   | ins Rules Summary                                     |
|------------------------|-------------------------------------------------------|
| Policy Name:           | Check Mac Posture                                     |
| Description:           |                                                       |
| Posture Agent:         | NAP Agent • OnGuard Agent (Persistent or Dissolvable) |
| Host Operating System: | 🔾 Windows 🔾 Linux 💿 Mac OS X                          |
| Restrict by Roles:     | Remove                                                |
|                        | Select or type role names Add                         |

- At Posture Plugins tab, at plugin table:
  - Check "ClearPass Mac OS X Universal System Health Validator"
  - And click "Configure" button

| Policy     | Posture Plugins     | Rules      | Summary       |         |  |              |         |      |
|------------|---------------------|------------|---------------|---------|--|--------------|---------|------|
| Select one | /more plugins:      |            |               |         |  |              |         |      |
| PI         | ugin Name           |            |               |         |  | Plugin Confi | guratio | n    |
| Cle        | arPass Mac OS X Uni | versal Sys | em Health Val | lidator |  | Configure    |         | View |

- Under Mac OS X do followings
  - Check "Enable checks for Mac OS X"
  - Select "Firewall" under Mac OS X list
  - Check "A firewall application is on"

Page 61 of 68

 Product-specific checks: uncheck "Uncheck to allow any product"

| ClearPass Mac OS X Uni | versal System Health Validator |                            |                   |        |
|------------------------|--------------------------------|----------------------------|-------------------|--------|
| Mac OS X               | Enable checks for Mac C        | os x                       |                   |        |
| AntiVirus              | A firewall application is      | on                         |                   |        |
| AntiSpyware            | Remediation checks             | Auto Remediation           | User Notification |        |
| # Firewall             | Product-specific checks        | (Uncheck to allow any prod | luct)             |        |
|                        |                                |                            |                   |        |
| Quarantine Message     |                                |                            |                   |        |
| Reset                  |                                |                            | Save              | Cancel |

 At Rules tab, Click "Add Rule" button for add two new rules as below:

| Policy Po       | osture Plugins    | Rules      | Summary |         |           |
|-----------------|-------------------|------------|---------|---------|-----------|
| Rules Evaluatio | on Algorithm: Fir | st applica | ble     |         |           |
| Condition       | S                 |            |         |         |           |
| A               | dd Rule           |            |         | Move Up | Move Down |

- Rule 1:
  - Select Plugin Checks: Passes all SHV checks
  - Select Plugins: Check "ClearPass Mac OS X Universal System Health Validator"
  - Posture Token: HEALTHY (0)

| Select Plugin Checks: | Passes all SHV checks \$                             |  |
|-----------------------|------------------------------------------------------|--|
| Select Plugins:       | ClearPass Mac OS X Universal System Health Validator |  |
|                       |                                                      |  |
|                       |                                                      |  |
| ctions                |                                                      |  |

- Rule 2:
  - Select Plugin Checks: Fails one or more SHV checks
  - Select Plugins: Check "ClearPass Mac OS X Universal System Health Validator"
  - Posture Token: QUARANTINE (20)

| onditions                |                                                      |  |
|--------------------------|------------------------------------------------------|--|
| Select Plugin Checks:    | Fails one or more SHV checks                         |  |
| Select Plugins:          | ClearPass Mac OS X Universal System Health Validator |  |
|                          |                                                      |  |
|                          |                                                      |  |
| ctions                   |                                                      |  |
| ctions<br>Posture Token: | QUARANTINE (20)                                      |  |

• Click "Save" button for save the policy and go back to "services"

At Posture Policies, select both new created policies to add:

| Posture Policies: |                                                                                            |                                                                   |
|-------------------|--------------------------------------------------------------------------------------------|-------------------------------------------------------------------|
| Posture Policies: | Only OnGuard agent type posture policies are<br>Check Windows Posture<br>Check Mac Posture | e applicable for this service<br>Remove<br>View Details<br>Modify |

Default Posture Token: UNKNOWN (100) – default value Remediate End-Hosts: Check "Enable auto-remediation of non-compliant end-hosts"

3.3. At Enforcement tab, click "Add new Enforcement Policy"

| Service Roles Postu         | ure Enforcement Summary             |                                       |
|-----------------------------|-------------------------------------|---------------------------------------|
| Use Cached Results:         | Use cached Roles and Posture attrib | tes from previous sessions            |
| Enforcement Policy:         |                                     | Modify     Add new Enforcement Policy |
| Enforcement Policy Details  |                                     |                                       |
| Description:                | -                                   |                                       |
| Default Profile:            | -                                   |                                       |
| Rules Evaluation Algorithm: | -                                   |                                       |
| Conditions                  |                                     | Enforcement Profiles                  |

- 3.3.1. At Enforcement Policies > Enforcement tab, enter below information:
  - Name: Bounce Client When Healthy
  - Default Profile: [RADIUS\_CoA] [Aruba Terminate Session]

| Enforcement Rules | Summary                                                         |
|-------------------|-----------------------------------------------------------------|
| Name:             | Bounce Client When Healthy                                      |
| Description:      |                                                                 |
| Enforcement Type: | ○ RADIUS ○ TACACS+ • WEBAUTH (SNMP/Agent/CLI/CoA) ○ Application |
| Default Profile:  | [RADIUS_CoA] [Aruba Terminate + View Details Modify             |

- 3.3.2. At Enforcement Policies > Rules tab, enter below information:
  - Rules Evaluation Algorithm: Select first match
  - Click "Add Rule" button to add new rule:
    - Type: Tips
    - Name: Posture
    - Operator: EQUALS
    - Value: HEALTHY (0)
    - Enforcement Profile: [RADIUS\_CoA] [Aruba Terminate Session]

| Rules Evaluation Al<br>Enforcement Policy<br><b>Conditions</b><br>Add Ru<br>ules Editor | gorithm:<br>Rules:<br>Ile | <ul> <li>Select first</li> </ul> | t match ( | Select a                       | all matche:<br>ve Up | s<br>Move Down |    |
|-----------------------------------------------------------------------------------------|---------------------------|----------------------------------|-----------|--------------------------------|----------------------|----------------|----|
| Enforcement Policy<br>Conditions<br>Add Ru<br>ules Editor                               | Rules:                    |                                  |           | Mov                            | ve Up                | Move Down      |    |
| Conditions<br>Add Ru                                                                    | ile                       |                                  |           | Mov                            | ve Up                | Move Down      |    |
| Add Ru                                                                                  | ile                       |                                  |           | Mov                            | ve Up                | Move Down      |    |
| tules Editor                                                                            |                           |                                  |           |                                |                      |                |    |
| Conditions<br>Match ALL of the following co                                             | nditions:                 |                                  |           |                                |                      |                |    |
| Туре                                                                                    | Name                      | 0                                | perator   |                                | Value                |                | Ť  |
| 1. Tips                                                                                 | Posture                   | EQ                               | UALS      | 1                              | HEALTHY (0)          |                | Ť  |
| 2. Click to add                                                                         |                           |                                  |           |                                |                      |                |    |
| nforcement Profiles                                                                     |                           |                                  |           |                                |                      |                |    |
| Profile Names:                                                                          | [RADIUS_CoA] [Ar          | ruba Terminate Session)          |           | Move Up<br>Move Down<br>Remove |                      |                |    |
| Ì                                                                                       | Select to Add-            | -                                | \$        |                                |                      |                |    |
|                                                                                         |                           |                                  |           |                                |                      | Save Canc      | el |

- Click "Save" button for save the policy and go back to "services"
- At Service click "Next" and "Save" button for save the new created service.
- 4. Create Roles on Aruba Controller

Controller Configuration:

```
netdestination cppm host 192.168.146.11
```

```
!ip access-list session allow-cppm
user alias cppm svc-https permit
user alias cppm svc-http permit !
aaa authentication captive-portal "OnBoard-Redirect"redirect-pause 1no logout-popup-
windowlogin-page "https://cppm.arubademo.local/guest/device_provisioning.php" no
enable-welcome-page
switchip-in-redirection-url !
aaa authentication captive-portal "OnGuard-Redirect" redirect-pause 1no logout-popup-
windowlogin-page "https://cppm.arubademo.local/agent/portal/" no enable-welcome-page
!user-role onguard-redirect
captive-portal "OnGuard-Redirect" access-list session allow-cppm access-list session
logon-control access-list session captiveportal
!user-role onboard-redirect
captive-portal "OnBoard-Redirect" access-list session allow-cppm access-list session
logon-control access-list session captiveportal
!user-role non-employee-restricted
access-list session allowall !
user-role guarantineaccess-list session logon-control
!user-role exec-byod-restricted
access-list session allowall !
aaa rfc-3576-server "192.168.10.XX" key aruba123
!aaa profile "DemoSecure-aaa_prof"
authentication-dot1x "dot1x_prof-tad05" dot1x-default-role "authenticated" dot1x-
server-group "DemoSecure_srvgrp-hey19" radius-accounting "DemoSecure_srvgrp-hey19"
radius-interim-accounting
rfc-3576-server "192.168.10.XX"
```

- 5. Copy and Modify existing "APJ Workshop" service:
- 5.1. Select "copy\_APJ Workshop" service, at service tab:
  - Enable "Authorization" and "Profiler"
- 5.2. At Authentication tab:
  - Remove EAP-TTLS, EAP-TLS, and EAP-FAST from authentication methods
  - Add "[EAP TLS] with OCSP Check" to authentication methods
  - Add [Onboard Device Repository] to authentication sources
- 5.3. At Authorization tab:
  - Add [Endpoint Device Repository] to additional authorization sources
- 5.4. At Roles tab:
  - Add a new Role Mapping Policy called "Secure WLAN Roles"
  - Add new roles named:
    - Onboarded Device
    - $\circ$  Vendor

- Executive
- o iOS Device
- $\circ$  Contractor
- o Computer
- o **Unknown**
- Set default role to "Unknown"
- Create the following role mapping rules and set as "Evaluate All":
- Authorization:ad.arubademo.local memberOf CONTAINS Executive OR Authorization:ad.arubademo.local for PEAP OnBoarded Devices CONTAINS Executive SET ROLE Executive
- Authorization:ad.arubademo.local memberOf CONTAINS Contractor OR Authorization:ad.arubademo.local for PEAP OnBoarded Devices CONTAINS Contractor SET ROLE Contractor
- Authorization:ad.arubademo.local memberOf CONTAINS Vendor OR Authorization:ad.arubademo.local for PEAP OnBoarded Devices CONTAINS Vendor SET ROLE Vendor
- Authorization:[Endpoints Repository Category EQUALS Computer SET ROLE Computer
- Authorization:[Endpoints Repository] Category EQUALS SmartDevice AND Authorization:[Endpoints Repository] OS Family EQUALS Apple SET ROLE iOS Device
- Certificate Issuer-CN EQUALS ClearPass Onboard Local Certificate Authority OR Authorization:[Onboard Devices Repository] Owner EXISTS SET Role Onboarded Device
- 5.5. At Enforcement tab:
  - Enable "Use Cached Roles and Posture..."
  - Create a new enforcement profile named "Secure WLAN Enforcement"
  - Set default enforcement to [Deny Access Profile]
  - Create the following new enforcement profiles based on the Aruba Radius Enforcement template:
    - Name = "Redirect to OnBoard Aruba Controller", Accept, Aruba-User-Role = onboard-redirect
    - Name = ""Redirect to OnGuard Aruba Controller", Accept, Aruba-User-Role = onguard-redirect
    - Name = "Non-Employee Restricted", Accept, Aruba-User-Role = non-employee-restricted
    - Name = "Quarantine Role", Accept, Aruba-User-Role = quarantine
    - Name = "executive-byod-restricted", Accept, Aruba-User-Role = exec-byod-restricted
  - Create the following enforcement rules set as "first applicable" in this order:
    - Tips Posture NOT\_EQUALS Healthy AND Tips Role EQUALS Computer AND Tips Role MATCHES\_ANY Contractor | Vendor Set Policy "Redirect to OnGuard - Aruba Controller"
    - Tips Posture NOT\_EQUALS Healthy AND Tips Role EQUALS Computer AND Tips Role MATCHES\_ALL [User Authenticated]

| [Machine Authenticated] Set Policy "Redirect to OnGuard - Aruba Controller"

- Tips Posture NOT\_EQUALS Healthy AND Tips Role EQUALS Computer AND Tips Role EQUALS [Machine Authenticated] Set Policy "Redirect to OnGuard - Aruba Controller"
- Tips Role EQUALS Computer AND Tips Role MATCHES\_ANY Contractor | Vendor AND Tips Posture EQUALS Healthy AND Tips Role EQUALS Onboarded Device Set Policy "Non-Employee Restricted"
- Tips Role MATCHES\_ALL [User Authenticated] | [Machine Authenticated] AND Tips Posture EQUALS Healthy Set Policy [Allow Access Profile]
- Tips Role EQUALS [Machine Authenticated] AND Tips Posture EQUALS Healthy Set Policy [Allow Access Profile]
- Tips Role EQUALS Executive AND Tips Role EQUALS iOS Device AND Tips Role EQUALS Onboarded Device Set Policy "executive-byod-restricted"
- Tips Role EQUALS Computer AND Tips Role MATCHES\_ANY Contractor | Vendor AND Tips Posture EQUALS Healthy Set Policy "Redirect to OnBoard – Aruba Controller"
- Tips Role EQUALS Executive AND Tips Role EQUALS iOS Device Set Policy "Redirect to OnBoard – Aruba Controller"
- Tips Role EQUALS [User Authenticated] and Authorizations:[Endpoints Repository] Category EXISTS Set Policy [Deny Access Profile] Tips Role [User Authenticated] Set Policy "Quarantine Role"
- At Profile tab:
  - Select "Any Category/ OS Family / Name" under Endpoint Classification
  - Select [Aruba Terminate Session] as the Radius CoA Action
- 5.6. Save Service.
- 6. Testing:

6.1. Connect a client with a iOS Device (or any device other than computer) to DemoSecure that DOES NOT exist in the endpoint database with sales1 credentials

- Client should connect, get placed in "quarantine" role initially, then a CoA should take place, and client will reauth and fail authentication as this client is not allowed to use a SmartDevice on the network.
- Show in Access Tracker

6.2. Connect a client with a iOS Device to DemoSecure with the executive1 credentials

- Client should connect and get placed into the Redirect to OnBoard role.
- Open browser and walk through Onboarding of the client
- Client should automatically reconnect with new credentials and get placed in the exec-byod-restricted role
- Show in Access Tracker
- 6.3. Connect a client with a non-domain Computer to DemoSecure with the

executive1 credentials

- Client should get rejected
- Show in Access Tracker

6.4. Connect a client with a domain Computer and persistent agent installed and running to DemoSecure with the executive1 credentials

- With client logged off of computer, client should be in the authenticated role Maybe in the Redirect to OnGuard role temporarily until OnGuard runs
- Log onto Windows with executive1 credentials, client should remain in the authenticated role
- Show in Access Tracker

6.5. Connect a client on a non-domain Computer without persistent agent installed to DemoSecure with contractor1 credentials

- Client should get placed in the Redirect to OnGuard Role
- Open browser and allow OnGuard to run
- Client should reauth and get placed in Redirect to OnBoard role
- Open browser and go through OnBoard process
  - o If windows, client should automatically reconnect
  - If Mac, may need to manually disconnect and reconnect
- Client should be in the non-employee-restricted role
- Show in Access Tracker

< --- End of Workshop --- >